## **Projektor Acer**

## Serije P5260E/P5260EP/P1165E/ P1165EP Navodila za uporabo

Avtorske pravice © 2007. Acer Incorporated. Vse pravice pridržane.

Navodila za uporabo projektorjev Acer serij P5260E/P5260EP/P1165E/P1165EP Prva izdaja: 10/2007

Informacije v tej publikaciji se lahko izvedejo periodično, brez obveze, da se o spremembah in revizijah obvesti ostale osebe. Takšne spremembe bodo vpeljane v nove izdaje tega priročnika ali dodatne dokumente in izdaje. Podjetje ne pooseblja ali garantira, tako izrecno kot všteto, za vsebino in posebej se odreka vštetim prodajnim garancijam ali pripravnosti za posamezen namen.

V spodnji prostor zapišite številko modela, serijsko število, datum in mesto nakupa. Serijska številka in številka modela sta zapisani na nalepki, ki se nahaja na računalniku. Vsa korespodenca, ki zadeva vašo enoto naj vsebuje serijsko številko, številko modela in informacije o nakupu.

Noben del te publikacije se ne sme reproducirati, shraniti v sisteme ali prenašati v kakršnikoli obliki in na kakršenkoli način, elektronsko, mehansko, s fotokopiranjem, snemanjem ali drugače, brez vnaprejšnjega pisnega dovoljenja od Acer Incorporated.

Projektorji Acer serij P5260E/P5260EP/P1165E/P1165EP

Serijska številka:

Datum nakupa: \_\_\_\_\_

Mesto nakupa:

Acer in logotip Acer sta registrirani trgovski znamki podjetja Acer Incorporated. Imena izdelkov ostalih podjetij in trgovske znamke so tukaj uporabljene le za namene identifikacije in pripadajo svojim podjetjem.

"HDMI, logotip HDMI in High Definition Multimedia Interface (visokoločljivostni večpredstavnostni vmesnik) so registrirane trgovske znamke podjetja HDMI Licensing LLC."

## Informacije za vašo varnost in udobje

Pazljivo preberite ta navodila. Dokument si shranite. Sledite vsem opozorilom in navodilom, označenim na izdelku.

#### Izklapljanje izdelka pred čiščenjem

Pred čiščenjem izključite ta izdelek iz zidne vtičnice. Ne uporabljajte tekočin ali razpršilnih čistil. Za čiščenje uporabite vlažno krpo.

#### Opozorila za vtikač pri izključevanju naprave

Pri priključevanju in izključevanju napetosti na zunanje napajanje, upoštevajte naslednje smernice:

- Preden priključite napajalni kabel na električno vtičnico, namestite napajalnik.
- Napetostni kabel izključite še preden odstranite napajalnik iz računalnika.
- Če ima sistem več virov napajanja, izključite napetost iz sistema tako, da izvlečete vse napajalne kable iz napajalnikov.

#### Opozorila glede dostopnosti

Prepričajte se, da je vtičnica v katero ste vključili napetostni kabel enostavno dostopna in se nahaja čim bližje uporabniku opreme. Ko morate napajanje opreme izključiti, izvlecite napajalni kabel iz električne vtičnice.

# Opozorila!

- Tega izdelka ne uporabljajte v bližini vode.
- Tega izdelka ne postavljajte na nestabilen voziček, stojalo ali mizo. Če izdelek pade se lahko resno poškoduje.
- Reže in odprtine so na voljo za prezračevanje in zagotavljajo zanesljivo delovanje izdelka in ga ščitijo pred pregrevanjem. Teh odprtin ne blokirajte ali prekrivajte. Odprtin nikoli ne prekrivajte tako, da jih postavite na posteljo, kavč, preprogo ali drugo podobno površino.

Izdelka nikoli ne postavljajte v bližino ali na radiator ali oddajnik toplote ali v vgrajeno montažo, razen, če je na voljo primerno prezračevanje.

- V izdelek nikoli ne vstavljajte nobenih predmetov skozi reže, saj se lahko dotaknejo nevarnih napetostnih točk ali povzročijo kratek stik, kar lahko povzroči požar ali električni udar. Nikoli na izdelek ne polivajte nobene tekočine.
- Da bi se izognili poškodbam notranjih komponent in preprečili puščanje baterije, izdelka nikoli ne postavljajte na vibrirajočo površino.

 Nikoli ga ne uporabljajte v športnih, vadbenih ali kakršnih koli vibrirajočih okoljih, ker obstaja verjetnost, da pride do kratkega stika ali poškodb rotornih delov ali žarnice.

#### Uporaba električnega napajanja

- Izdelek uporabljajte na takšni napetosti, kot je označena na nalepki.
   Če niste prepričani vrsto napetosti, ki je na voljo, se posvetujte z vašim prodajalec ali lokalnim elektropodjetjem.
- Ničesar ne postavljajte na napetostni kabel. Izdelka ne postavljajte na mesta, kjer bodo ljudje lahko hodili po kablu.
- Če z izdelkom uporabljate podaljševalni kabel, se prepričajte, da skupna amperska vrednost opreme, priključene na podaljševalni kabel ne presega amperske vrednosti podaljševalnega kabla. Prav tako se prepričajte, da skupna nazivna napetost vseh izdelkov, priključenih na zidno vtičnico, ne presega vrednosti varovalke.
- Napetostne vtičnice, razdelilnika ali vtikača ne preobremenjujte tako, da priključite preveč naprav. Skupno breme sistema ne sme preseči 80% vrednosti veje ožičenja. Če uporabljate razdelilnike, breme ne sme presegati 80% moči vhodne napetosti razdelilnika.
- Električni adapter izdelka je opremljen s trožičnim ozemljenim vtikačem.
   Vtikač se prilega le v ozemljeno vtičnico. Pred priključevanjem vtikača adapterja se prepričajte, da je električna vtičnica primerno ozemljena.
   Ne vstavljajte vtikača v neozemljeno električno vtičnico. Za podrobnosti se obrnite na električarja.

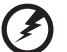

Opozorilo! Ozemliitveni zatič je varnostna funkcija. Uporaba neprimerno

opozorilo: Ozemljitveni zatič je varnostna funkcija. Oporaba neprimerno ozemljene električne vtičnice lahko povzroči električni udar in/ali poškodbo.

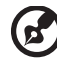

Opomba: Ozemljitveni zatič nudi dobro zaščito pred nepričakovanimi šumi, ki jih proizvajajo bližnje električne naprave, ki lahko motijo delovanje tega izdelka.

 Izdelek uporabljajte le s priloženim napajalnim kablom. Če napajalni kabel nameravate zamenjati se prepričajte, da je nov kabel v skladu z naslednjimi zahtevami: odstranljivi tip, ima certifikat s seznamov UL/CSA, tip SPT-2, najmanj 7 A 125 V, odobren po VDE ali ekvivalentno, 4,6 metrov (15 čevljev) maksimalne dolžine.

#### Servisiranje izdelka

Izdelka ne poskušajte servisirati sami, saj ste pri odpiranju in odstranjevanju pokrovov lahko izpostavljeni nevarnim napetostnim točkam ali drugim nevarnostim. Vsakršno servisiranje prepustite usposobljenim serviserjem.

Izdelek izključite iz vtičnice in pošljite na servis pooblaščenemu serviserju v naslednjih primerih:

- napetostni kabel ali vtikač je poškodovan, porezan ali obrabljen
- na izdelek je bila polita tekočina
- izdelek je bil izpostavljen dežju ali vodi
- izdelek je padel na tla oziroma je njegovo ohišje poškodovano
- opazna je očitna sprememba v delovanju, kar kaže, da je potreben servis
- tudi ob upoštevanju delovnih navodil, izdelek ne deluje dobro

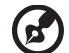

Opomba: Nastavite le tiste kontrole, ki jih pokrivajo delovna navodila, saj lahko nepravilna nastavitev ostalih kontrol povzroči poškodbe in velikokrat bo potrebno dolgotrajno delo usposobljenega tehnika, da izdelek povrne v normalno stanje.

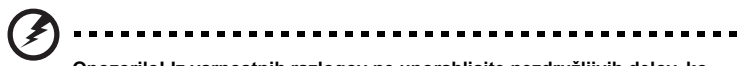

Opozorilo! Iz varnostnih razlogov ne uporabljajte nezdružljivih delov, ko dodajate ali zamenjujete komponente. Za nakup kontaktirajte vašega prodajalca.

Vaša naprava in njene izboljšave lahko vsebujejo majhne dele. Skrivajte jih pred majhnimi otroki.

#### Dodatne varnostne informacije

- Ko je žarnica vključena, ne glejte v lečo projektorja. Močna svetloba lahko poškoduje vaše oči.
- Najprej vključite projektor in nato vire signala.
- Izdelka ne uporabljajte v naslednjih okoljih:
  - Prostoru, ki je slabo zračen ali zaprt. Potreben je vsaj 50-centimetrska razdalja od zidov in prost pretok zraka okoli projektorja.
  - Na mestih, kjer lahko temperature zelo narastejo, kot je to v avtomobilu z zaprtimi okni.
  - Na mestih, kjer bi lahko visoka vlažnost, prah ali cigaretni dim vplivali na optične komponente, skrajšali njihovo življenjsko dobo in zatemnili sliko.
  - Na mestih v bližini požarnih alarmov.
  - Na mestih s temperaturo ozračja nad 40°C/104°F.
  - Na mestih z nadmorsko višino več kot 3048 metrov.
- Če je s projektorjem kaj narobe, kaj takoj izključite. Ne vključujte ga, če iz projektorja prihaja dim, nenavadni zvoki ali vonji. To bi lahko povzročilo požar ali električni udar. V tem primeru ga takoj izključite in kontaktirajte svojega prodajalca.

- Tega projektorja ne uporabljajte več, če je poškodovan ali vam je padel na tla.
   V tem primeru za pregled kontaktirajte svojega prodajalca.
- Leče projektorja ne obračajte proti soncu. To lahko povzroči požar.
- Ko projektor izključite, se preden izklopite napajanje prepričajte, da je projektor zaključil s svojim ohlajevalnim ciklom.
- Ne izklapljajte glavnega napajanja prehitro in projektorja ne izključujte med delovanjem. To lahko vodi do loma žarnice, požara, električnega udara ali drugih težav. Najbolje je, da preden izklopite glavno napajanje, počakate, da se ventilator izključi.
- Ne dotikajte se rešetke za odvod zraka in spodnje plošče, saj ti postaneta vroči.
- Zračni filter pogosto očistite. Notranja temperatura lahko naraste in povzroči škodo, če je filter/ventilacija zamašena z umazanijo ali prahom.
- Ko projektor deluje, ne glejte v rešetko za odvod zraka. To vam lahko poškoduje oči.
- Ko je projektor vključen, naj bo zaslonka leče vedno odprta in pokrovček odstranjen.
- Ne prekrivajte leče projektorja z nobenim predmetom, ko projektor deluje, saj se lahko predmet segreje, deformira ali celo povzroči požar. Da bi začasno izključili žarnico, na projektorju ali na daljinskem upravljavcu pritisnite gumb HIDE.
- Žarnica med delovanjem postane izjemno vroča. Pustite, da se projektor ohlaja približno 45 minut preden odstranite vložek z žarnico, da bi ga zamenjali.
- Žarnic ne uporabljajte dalje od predvidene življenjske dobe. Zaradi tega lahko v redkih primerih pride do loma.
- Nikoli ne menjujte vložka z žarnico ali katere koli elektronske komponente, če projektor ni izključen.
- Ta izdelek bo sam zaznal življenjsko dobo žarnice. Prosimo, da žarnico zamenjate, ko se pričnejo prikazovati opozorila.
- Ko menjujete žarnico, prosimo pustite, da se enota ohladi ter upoštevajte vsa navodila za menjavo.
- Po tem, ko ste zamenjali vložek z žarnico, ponastavite funkcijo "Lamp Hour Reset" iz menija na zaslonskem prikazu "Management".
- Ne poskušajte razstaviti projektorja. V projektorju je nevarno visoka napetost, ki vas lahko poškoduje. Edini del, ki ga lahko uporabnik sam servisira, je žarnica, ki ima svoj odstranljivi pokrov. Servisiranje dopustite le primerno usposobljenemu strokovnemu servisnemu osebju.
- Ne postavljajte projektorja navpično pokonci. Zaradi tega se lahko projektor prevrne in se poškoduje.
- Ta izdelek je zmožen prikazovati obrnjene slike za stropnomonžano namestitev. Za montiranje projektorja uporabite le Acerjev pribor za stropno montiranje in se prepričajte, da ste ga čvrsto namestili.

#### Delovno okolje za uporabo brezžičnosti (izbirno)

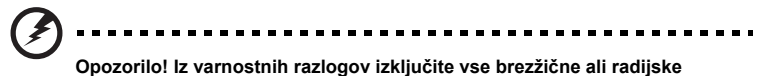

Opozorilo! Iz varnostnih razlogov izključite vse brezžične ali radijske naprave, ko uporabljate svojo napravo v naslednjih pogojih. Te naprave lahko vključujejo tudi, vendar niso omejene na: brezžično omrežje (WLAN), Bluetooth in/ali 3G.

Sledite vsem posebnim uredbam, ki veljajo na določenih območjih in napravo zmeraj izključite, ko je njena uporaba prepovedana ali ko lahko povzroči motnje ali nevarnost. Napravo uporabljajte le v delovnih položajih, ki so zanjo običajni. Naprava je v skladu s smernicami o izpostavljenosti na radijsko frekvenco in je, skupaj s svojo anteno, postavljena vsaj 1,5 centimetrov (5/8 palcev) vstran od vašega telesa (glejte sliko spodaj). Ne sme vsebovati kovin in napravo morate namestiti na oddaljenosti od telesa, kot je navedeno zgoraj.

Za uspešen prenos podatkovnih datotek ali sporočil, naprava potrebuje dobro povezavo z omrežjem. V nekaterih primerih se prenos podatkovnih datotek ali sporočil izvede z zamikom, dokler primerna povezava ni na voljo.

Prepričajte se, da upoštevate zgoraj zapisana navodila o razdalji, dokler se prenos ne zaključi.

Deli naprave so magnetni. Naprava lahko privlači kovinske dele in osebe s slušnimi pripomočki je ne smejo približevati ušesu s slušnim pripomočkom. V bližino naprave ne postavljajte kreditnih kartic ali drugih medijev z magnetnim shranjevanjem, saj se lahko shranjene informacije izbrišejo.

#### Medicinske naprave

Uporaba vsakršne radijske opreme, vključno z brezžičnimi telefoni, lahko moti delovanje nepravilno zaščitenih medicinskih naprav. Posvetujte se z zdravnikom ali proizvajalcem medicinske opreme, da bi izvedeli, ali je primerno zaščitena pred zunanjo radijsko energijo ali če imate kakšna vprašanja. Napravo v medicinskih ustanovah, kjer uredbe to določajo, izključite. Bolnišnice ali zdravstvene ustanove lahko uporabljajo opremo, ki je lahko občutljiva na zunanje radijske prenose.

Srčni spodbujevalniki. Proizvajalci srčnih spodbujevalnikov priporočajo, da naj med brezžično napravo in srčnim spodbujevalnikom ostane razdalja vsaj 15,3 centimetre (6 palcev), da bi se izognete morebitnim motnjam. Ta priporočila se ujemajo z neodvisno raziskavo in priporočili Wireless Technology Research. Osebe s srčnimi spodbujevalniki naj naredijo naslednje:

- Napravo zmeraj držite na razdalji več kot 15,3 centimetrov (6 palcev) od srčnega spodbujevalnika.
- Vključene naprave ne nosite v bližini srčnega spodbujevalnika. Če občutite motnje, napravo izključite in jo premaknite.

Slušni pripomočki. Nekatere digitalne brezžične naprave lahko motijo delovanje nekaterih slušnih pripomočkov. Če pride do motenj se posvetujte s serviserjem.

#### Vozila

Radijski signali lahko vplivajo na nepravilno nameščene ali neprimerno zaščitene elektronske sisteme v motorjih vozil, kot so sistemi elektronskega vbrizga goriva, elektronskega protizdrsnega (protizaklepnega) zavornega sistema, sistemov za elektronski nadzor hitrosti in sistemov zračnih blazin. Za več informacij se posvetujte s proizvajalcem ali zastopnikom vašega vozila ali opreme, ki je bila dodana. Napravo naj servisira ali namešča v vozilo samo usposobljeno osebje. Napačna montaža ali servis sta lahko nevarna in prekineta garancije, ki veljajo za napravo. Redno preverjajte, da je brezžična oprema v vašem vozilu deluje pravilno in je pravilno montirana. Ne shranjujte ali nosite vnetljivih tekočin, plinov ali eksplozivnega materiala v enakem predelku kot napravo, njene dele ali izboljšave. Upoštevajte, da se pri vozilih opremljenih z zračnimi blazinami, te napihnejo z veliko silo. Na področje zračne blazine ali v področje namestitve zračne blazine ne postavljajte predmetov, tudi nameščene ali prenosne brezžične opreme. Če je vgrajena brezžična oprema neprimerno nameščena in se zračna blazina napihne, lahko pride do resnih poškodb.

Uporaba naprave med letenjem v letalu je prepovedana. Preden se vkrcate v letalo, napravo izključite. Uporaba brezžičnih telenaprav na letalu je lahko nevarna za delovanje letala, lahko prekine brezžično telefonsko omrežje in je lahko nezakonita.

#### Potencialno eksplozivna okolja

V območju s potencialno eksplozivno atmosfero, napravo izključite in upoštevajte vse označbe in navodila. Med potencialno eksplozivne atmosfere spadajo območja, kjer je priporočljivo, da izključite motor vašega vozila. Iskre na takšnih območjih lahko povzročijo eksplozijo ali požar in rezultat tega so telesne poškodbe ali celo smrt. Napravo izključite v bližini napajalnih točk kot so črpalke za gorivo na bencinskih črpalkah. Upoštevajte omejitve o uporabi radijske opreme v skladiščih, depojih in distribucijskih območjih za gorivo; kemijskih tovarnah; ali na območjih, kjer poteka razstreljevanje. Območja s potencialno eksplozivno atmosfero so večinoma, ampak ne zmeraj, označena. Med območja spadajo podpalubja na ladjah, prostori za kemične prenose in hrambo, vozila, ki uporabljajo utekočinjen petrolejski plin (kot sta propan ali butan) in območja v katerih zrak vsebuje kemikalije ali delčke kot so zrna, prah ali kovinski prahovi.

#### Slušna zaščita

Za zaščito svojega sluha sledite tem navodilom.

- Glasnost zvišujte postopoma, dokler ne slišite jasno in udobno.
- Glasnosti ne zvišujte, ko so se ušesa že prilagodila.
- Ne poslušajte glasbe pri visoki glasnosti dalj časa.
- Ne zvišajte glasnosti, da bi preglasili glasno okolico.
- Glasnost znižajte, če ne slišite ljudi, ki govorijo blizu vas.

#### Navodila za odstranitev

Elektronske naprave ne vrzite v smeti. Za zmanjšanje onesnaževanja in zaščito globalnega okolja vas prosimo, da napravo reciklirate. Za več informacij o uredbah za Odpadke električne in elektronske opreme (WEEE), obiščite http://global.acer.com/about/sustainability.htm.

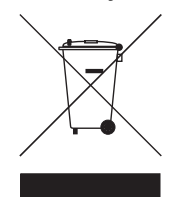

#### Glede živega srebra

Za projektorje ali elektronske izdelke, ki vsebujejo monitor ali zaslon LCD/CRT:

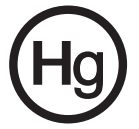

Žarnica(-e) v izdelku vsebujejo živo srebro in jih je treba reciklirati ali zavreči v skladu z lokalnimi, državnimi ali zveznimi zakoni. Za več informacij kontaktirajte Electronic Industries Alliance na www.eiae.org. Za informacije o odlaganju žarnice si oglejte <u>www.lamprecycle.org</u>.

## Najprej osnove

#### Navodila za uporabo

Pozor:

- Izdelek pred čiščenjem izključite.
- Za čiščenje ohišja zaslona uporabljajte mehko krpo, ovlaženo z blagim detergentom.
- Če izdelek dalj časa ni v uporabi, izključite napajalni kabel iz vtičnice.

Nikoli:

- Ne prekrivajte rež in odprtin enote, ki so namenjene ventilaciji.
- Ne uporabljajte jedkih čistil, loščil ali topil za čiščenje enote.
- Ne uporabljati v naslednjih pogojih:
  - V izjemno vročem, hladnem ali vlažnem okolju.
  - Na področjih, ki so izpostavljena velikim količinam prahu in umazanije.
  - Blizu naprav, ki generirajo močno magnetno polje.
  - Na nezastrtem soncu.

#### Previdnostni ukrepi

Da bi vaša enota delovala čim dlje časa, upoštevajte vsa opozorila, previdnostne ukrepe in priporočila za vzdrževanje teh navodil za uporabo.

## Opozorilo:

- Ko je žarnica vključena, ne glejte v lečo projektorja. Močna svetloba lahko poškoduje vaše oči.
- Da bi znižali tveganje požara ali električnega udara, izdelka ne izpostavljajte dežju ali vlagi.
- Prosimo, ne odpirajte ali razstavljajte izdelka, saj lahko to povzroči električni udar.
- Ko menjujete žarnico, prosimo pustite, da se enota ohladi ter upoštevajte vsa navodila za menjavo.
- Ta izdelek bo sam zaznal življenjsko dobo žarnice. Prosimo, ko se pričnejo prikazovati opozorila, zamenjajte žarnico.
- Po tem, ko ste zamenjali vložek z žarnico, ponastavite funkcijo "Lamp Hour Reset" iz menija na zaslonskem prikazu "Management".
- Ko projektor izključite, se preden izklopite napajanje prepričajte, da je projektor zaključil s svojim ohlajevalnim ciklom.
- Projektor vključite pred viri signala.
- Ko projektor deluje, ne uporabljajte pokrova za lečo.
- Ko bo žarnica dotrajala, bo pregorela in lahko povzroči pok. Če se to zgodi, se projektor ne bo zagnal, dokler ne boste zamenjali vložka z žarnico. Da bi menjali žarnico, sledite postopkom, navedenim v poglavju "Menjava žarnice".

| Informacije za vašo varnost in udobje             | ii |
|---------------------------------------------------|----|
| Najprej osnove                                    | х  |
| Navodila za uporabo                               | х  |
| Previdnostni ukrepi                               | х  |
| Uvod                                              | 1  |
| Lastnosti izdelka                                 | 1  |
| Vsebina                                           | 2  |
| Pregled lastnosti projektorja                     | 3  |
| Videz projektorja                                 | 3  |
| Nadzorna plošča                                   | 4  |
| Ureditev na daljinskem upravljavcu                | 5  |
| Navodila za začetek uporabe                       | 7  |
| Priključitev projektorja                          | 7  |
| Izključevanje/vključevanje projektorja            | 8  |
| Vključevanje projektorja                          | 8  |
| Izključevanje projektorja                         | g  |
| Prilagajanje projicirane slike                    | 10 |
| Prilagajanje višine projicirane slike             | 10 |
| Kako optimizirati velikost in oddaljenost slike   | 11 |
| Kako dobiti želeno velikost slike s spreminjanjem | 10 |
|                                                   | 10 |
|                                                   | 10 |
| I ehnologija Acer Empowering                      | 15 |
| Meniji zaslonskega prikaza (OSD)                  | 16 |
| Barvne nastavitve                                 | 17 |
| Nastavitev slike                                  | 18 |
| Nastavitev upravljanja                            | 20 |
| Nastavitve avdio                                  | 23 |
| Nastavitve jezika                                 | 24 |
| Dodatki                                           | 25 |
| Odpravljanje težav                                | 25 |
| Seznam pomenov svetlobnih indikatorjev in alarma  | 29 |

Vsebina

| Menjevanje žarnice             | 30 |
|--------------------------------|----|
| Stropna montažna namestitev    | 31 |
| Specifikacije                  | 34 |
| Združljivostni načini          | 36 |
| Pravila in varnostna obvestila | 41 |

## Uvod

#### Lastnosti izdelka

Ta izdelek je projektor z enimi čipom DLP<sup>®</sup>. Izvrstne lastnosti vključujejo:

- Tehnologija DLP<sup>®</sup>
- P5260E/P5260EP: Osnovna ločljivost 1024 x 768 XGA

P1165E/P1165EP: Osnovna ločljivost 800 x 600 SVGA

podprti sta slikovni razmerji 4:3 / 16:9

- Tehnologija ColorBoost zagotavlja optimizirane lastnosti barv, ki omogočijo žive in življenjske pastelne slike
- Izjemen nivo svetilnosti z 2800 lumni ANSI in s kontrastnim razmerjem 2100:1
- Prilagodljivi prikazni načini (Bright, Standard, Video, Blackboard, User 1, User 2), za optimalno delovanje v vsaki situaciji
- Skladno z NTSC/PAL/SECAM in s podporo za HDTV (720p, 1080i)
- Postavitev žarnice z dostopom od zgoraj, za enostavno menjavo žarnice
- Nižja poraba energije in ekonomični način (ECO) podaljša življenjsko dobo žarnice na 5000 ur
- Gumb EMPOWERING KEY prikliče Acerjeve ojačevalne funkcije (eView, eTimer, eOpening) za enostavno prilagajanje nastavitev
- P5260E/P5260EP: Opremljen s priključkoma DVI in HDMI™, s podporo HDCP

P1165E/P1165EP: Opremljen s priključkom DVI, s podporo HDCP

- Napredna digitalna korekcija keystone omogoča optimalne predstavitve
- Večjezikovni meniji zaslonskega prikaza (OSD)
- Daljinski upravljalnik z vsemi funkcijami
- Ročni fokus projekcijske leče s približevanjem do 1,1x
- digitalna povečava 2x in funkcija obračanja
- Skladen z operacijskim sistemi Microsoft® Windows® 2000, XP, Vista

#### Vsebina

2

S tem projektorjem dobite vse predmete, ki so prikazani spodaj. Preverite, ali je vaša enota dobavljena v celoti. Takoj kontaktirajte svojega prodajalca, če kateri predmet manjka.

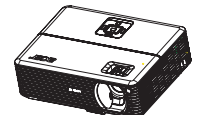

Projektor s pokrovom za lečo

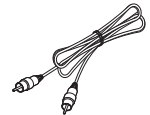

Sestavljeni kabel video

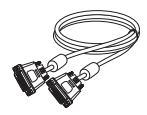

Kabel DVI-D (Serija P5260E)

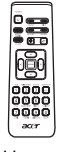

Daljinski upravljavec

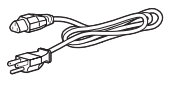

Napajalni kabel

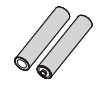

2 x baterije

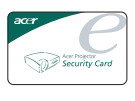

Varnostna kartica

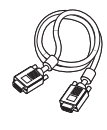

Kabel VGA

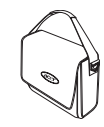

Torba za prenašanje

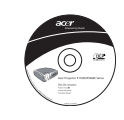

Navodila za uporabo

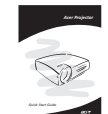

Vodič za hitri začetek

# **Videz projektorja** Zgornja / vrhnja stran

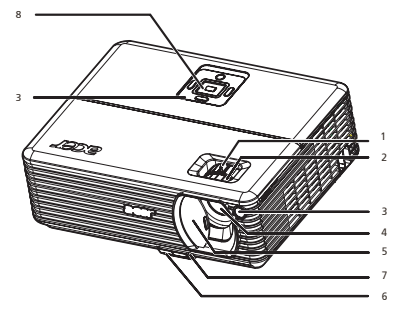

| # | Opis                               | # | Opis            |
|---|------------------------------------|---|-----------------|
| 1 | Obroč za povečavo                  | 5 | Pokrov leče     |
| 2 | Obroč za fokus                     | 6 | Dvižni gumb     |
| 3 | Sprejemnik daljinskega upravljavca | 7 | Dvižna zaklopka |
| 4 | Leča za povečavo                   | 8 | Nadzorna plošča |

#### Zadnja stran

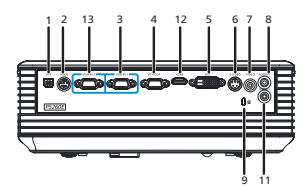

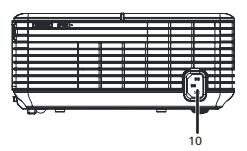

| # | Opis                                                                 | #                                                               | Opis                                                                 |  |  |
|---|----------------------------------------------------------------------|-----------------------------------------------------------------|----------------------------------------------------------------------|--|--|
| 1 | Vhod USB                                                             | 8                                                               | Vhodni priključek avdio (1)                                          |  |  |
| 2 | Priključek RS232                                                     | 9 Vrata zapore Kensington                                       |                                                                      |  |  |
| 3 | Vhodni priključek video za analogni signal<br>PC/HDTV/komponente (1) | 10                                                              | Vhod za napajanje                                                    |  |  |
| 4 | Priključek za zanko izhoda na monitorju<br>(VGA-Out)                 | Spodaj naštete postavke veljajo le za serijo<br>P5260E/P5260EP: |                                                                      |  |  |
| 5 | Vhodni priključek DVI<br>(za digitalni signal s funkcijo HDCP)       | 11                                                              | Vhodni priključek avdio (2)                                          |  |  |
| 6 | Vhodni priključek S-Video                                            | 12                                                              | Priključek HDMI                                                      |  |  |
| 7 | Vhodni priključek sestavljenega videa                                | 13                                                              | Vhodni priključek video za analogni signal<br>PC/HDTV/komponente (2) |  |  |

#### Nadzorna plošča

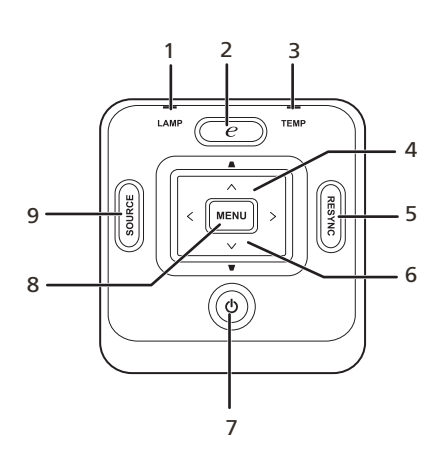

| #        | Funkcija                   | Opis                                                                                                    |  |  |
|----------|----------------------------|----------------------------------------------------------------------------------------------------|--|--|
| 1        | LAMP                       | Svetlobna dioda indikatorja žarnice                                                                                                    |  |  |
| 2        | EMPOWERING KEY             | Edinstvene funkcije Acer: eOpening, eView, eTimer Management.                                                                                                    |  |  |
| 3        | TEMP                       | Svetlobna dioda indikatorja Temp                                                                                                    |  |  |
| 4        | Keystone                   | Prilagodi sliko za kompenzacijo motenje, ki<br>nastane ob tresenju projektorja (±40 stopinj).                                                                                        |  |  |
| 5        | RESYNC                     | Samodejno sinhronizira projektor z vhodnim virom.                                                                                                    |  |  |
| 6        | Štiri smerne izbirne tipke | Uporabite ( ) ( ) ( ) ( ) za izbiro                                                                                                    |  |  |
| 7        | BOWED                      |                                                                                                    |  |  |
| <i>'</i> | POWER                      | Glejte vsebino poglavja "Izključevanje/<br>vključevanje projektorja".                                                                                                    |  |  |
| 8        | MENU                       | <ul> <li>Pritisnite na gumb "MENU" za zagon<br/>zaslonskega prikaznega menija (OSD);<br/>enako za vrnitev na predhodni korak v<br/>meniju OSD ali za izhod iz menija OSD.</li> </ul> |  |  |
|          |                            | Potrdite svojo izbiro postavk.                                                                                                    |  |  |
| 9        | SOURCE                     | Pritisnite na gumb " <b>SOURCE</b> " za izbiro virov<br>RGB, Component, S-Video, Composite, DVI,<br>HDTV in HDMI.                                                                    |  |  |

#### Ureditev na daljinskem upravljavcu

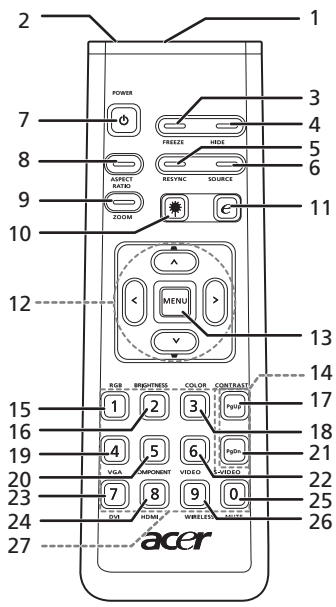

| #  | Ikona            | Funkcija                                  | Opis                                                                                                    |
|----|------------------|-------------------------------------------|----------------------------------------------------------------------------------------------------|
| 1  |                  | Infrardeči<br>oddajnik                    | Pošilja signale na projektor.                                                                                                    |
| 2  |                  | Laserski kazalnik                         | Namerite daljinca v zaslon.                                                                                                    |
| 3  |                  | FREEZE                                    | Za začasno prekinitev zaslonske slike.                                                                                                    |
| 4  |                  | HIDE                                      | Začasno izključi video. Pritisnite " <b>HIDE</b> ", da bi skrili sliko;<br>pritisnite ponovno za prikaz slike.                                                              |
| 5  |                  | RESYNC                                    | Samodejno sinhronizira projektor z vhodnim virom.                                                                                                    |
| 6  |                  | SOURCE                                    | Pritisnite na gumb " <b>SOURCE</b> " za izbiro virov RGB, Component,<br>S-Video, Composite, DVI, HDTV in HDMI.                                                              |
| 7  | •                | POWER                                     | Glejte vsebino poglavja " <b>Izključevanje/vključevanje</b><br>projektorja".                                                                                                |
| 8  |                  | ASPECT RATIO                              | Za izbiro želenega slikovnega razmerja (samodejno/4:3/16:9).                                                                                                    |
| 9  |                  | ZOOM                                      | Zumira v ali iz projiciranega zaslona.                                                                                                    |
| 10 | ۲                | Laserski                                  | Namerite daljinca v zaslon, pritisnite gumb in ga držite, da bi<br>aktivirali laserski kazalnik.<br>Ta funkcija na japonskem trgu ni podprta.                               |
| 11 | e                | EMPOWERING<br>KEY                         | Edinstvene funkcije Acer: eOpening, eView, eTimer<br>Management.                                                                                                    |
| 12 | •<br>•<br>•<br>• | KEYSTONE<br>Štiri smerne<br>izbirne tipke | Prilagodi sliko za kompenzacijo motnje, ki nastane ob tresenju<br>projektorja (±40 stopinj).<br>Uporabite tipke gor, dol, levo in desno ali pa prilagodite svojo<br>izbiro. |

| ski     | #  | Ikona | Funkcija   | Opis                                                                                                    |
|---------|----|-------|------------|----------------------------------------------------------------------------------------------------|
| Slovens | 13 |       | MENU       | <ul> <li>Pritisnite na gumb "MENU" za zagon zaslonskega<br/>prikaznega menija (OSD); enako za vrnitev na predh<br/>korak v meniju OSD ali za izhod iz menija OSD.</li> <li>Potrdite svojo izbiro postavk.</li> </ul> |
|         | 14 |       | PAGE       | Le za računalniški način. Uporabite ta gumb za izbiro nasle<br>ali predhodne strani. Ta funkcija je na voljo le, ko je projekt<br>priključen na računalnik s kablom USB.                                             |
|         | 15 |       | RGB        | Vključite "RGB" za prilagoditev rdeče/zelene/modre barve.                                                                                                    |
|         | 16 |       | BRIGHTNESS | Pritisnite na gumb " <b>BRIGHTNESS</b> " za prilagoditev svetlost slike.                                                                                                    |
|         | 17 |       | CONTRAST   | Uporabite možnost "CONTRAST", da bi nadzirali razliko m<br>najsvetlejšimi in najtemnejšimi deli slike.                                                                                                    |
|         |    |       |            |                                                                                                    |

| π  | IKUIIa | Гипксіја   | Opis                                                                                                    |
|----|--------|------------|----------------------------------------------------------------------------------------------------|
| 13 |        | MENU       | <ul> <li>Pritisnite na gumb "MENU" za zagon zaslonskega<br/>prikaznega menija (OSD); enako za vrnitev na predhodni<br/>korak v meniju OSD ali za izhod iz menija OSD.</li> </ul>  |
|    |        |            | Potrdite svojo izbiro postavk.                                                                                                    |
| 14 |        | PAGE       | Le za računalniški način. Uporabite ta gumb za izbiro naslednje<br>ali predhodne strani. Ta funkcija je na voljo le, ko je projektor<br>priključen na računalnik s kablom USB.    |
| 15 |        | RGB        | Vključite " <b>RGB</b> " za prilagoditev rdeče/zelene/modre barve.                                                                                                    |
| 16 |        | BRIGHTNESS | Pritisnite na gumb " <b>BRIGHTNESS</b> " za prilagoditev svetlosti<br>slike.                                                                                                    |
| 17 |        | CONTRAST   | Uporabite možnost "CONTRAST", da bi nadzirali razliko med<br>najsvetlejšimi in najtemnejšimi deli slike.                                                                          |
| 18 |        | COLOR      | Pritisnite na gumb " <b>COLOR</b> ", da bi prilagodili barvno temperaturo slike.                                                                                                  |
| 19 |        | VGA        | Pritisnite na gumb " <b>VGA</b> ", da bi spremenili vir na priključek<br>VGA. Ta priključek podpira analogen RGB, YPbPr (480p/576p/<br>720p/1080i), YCbCr (480i/576i) in RGBsync. |
| 20 |        | COMPONENT  | Pritisnite na gumb " <b>COMPONENT</b> ", da bi spremenili vir na<br>signal video komponente. Ta priključek podpira YPbPr (480p/<br>576p/720p/1080i) in YCbCr (480i/576i).         |
| 21 |        | S-VIDEO    | Za spremembo vira na S-Video.                                                                                                    |
| 22 |        | VIDEO      | Za spremembo vira na COMPOSITE VIDEO.                                                                                                    |
| 23 |        | DVI        | Pritisnite na gumb " <b>DVI</b> " za spremembo vira na DVI.<br>Ta priključek podpira signale analognega RGB,<br>YPbPr (480p/576p/720p/1080i), YCbCr (480i/576i) in HDCP.          |
| 24 |        | HDMI™      | Spremeni vir video na HDMI™.<br>(za modele, ki imajo priključek HDMI™)                                                                                                    |
| 25 |        | MUTE       | Za izklop/vklop glasu.                                                                                                    |
| 26 |        | WIRELESS   | Ta funkcija za ta model ni na voljo.                                                                                                    |
| 27 |        | KeyPad 0~9 | Pritisnite tipke "0~9" za vpis gesla v meniju "Security settings".                                                                                                    |
|    |        |            |                                                                                                    |

#### Opomba:

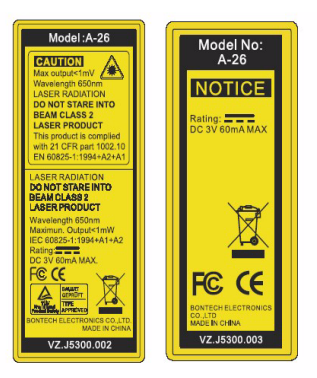

## Navodila za začetek uporabe

#### Priključitev projektorja

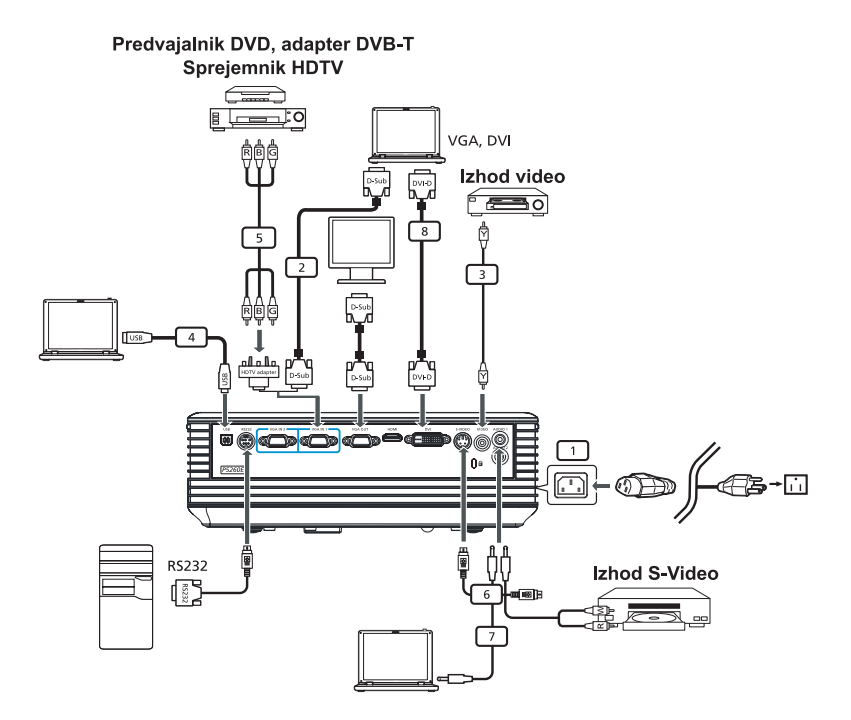

| # | Opis                              | # | Opis                                  |
|---|-----------------------------------|---|---------------------------------------|
| 1 | Napajalni kabel                   | 6 | Kabel S-Video                         |
| 2 | Kabel VGA                         | 7 | Kabel avdio                           |
| 3 | Sestavljeni kabel video           | 8 | Kabel DVI                             |
| 4 | Kabel USB                         | 9 | Kabel HDMI (za seriji P5260E/P5260EP) |
| 5 | Iz VGA na komponento/adapter HDTV |   |                                       |

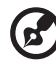

**Opomba:** Da bi zagotovili, da projektor dobro deluje z vašim računalnikom, prosimo preverite, ali je čas prikaznega načina skladen s projektorjem.

#### Izključevanje/vključevanje projektorja

#### Vključevanje projektorja

- 1 S potegom odprite vratca leče.
- Prepričajte se, da sta napajalni in signalni kabel čvrsto povezana. Svetlobna dioda za napajanje utripa rdeče.
- 3 Vključite žarnico s pritiskom na gumb "Power" na nadzorni plošči in svetlobna dioda za napajanje bo zasvetila modro.
- 4 Vključite svoj vir signala (računalnik, prenosnik, predvajalnik video itd.). Projektor bo samodejno zaznal vaš vir signala.
  - Če zaslon prikaže ikoni za "zaklepanje" in "vir signala", to pomeni, da se projektor zaklene na ta vir signala in da ni našel signala takšne vrste.
  - Če se na zaslonu prikaže "No Signal", prosimo preverite, ali so signalni kabli čvrsto povezani.
  - Če naenkrat priključite več virov signala, za preklapljanje med viri uporabite gumb "Source" bodisi na nadzorni plošči ali na daljinskem upravljavcu, ali pa neposredno tipko za vir na daljincu.

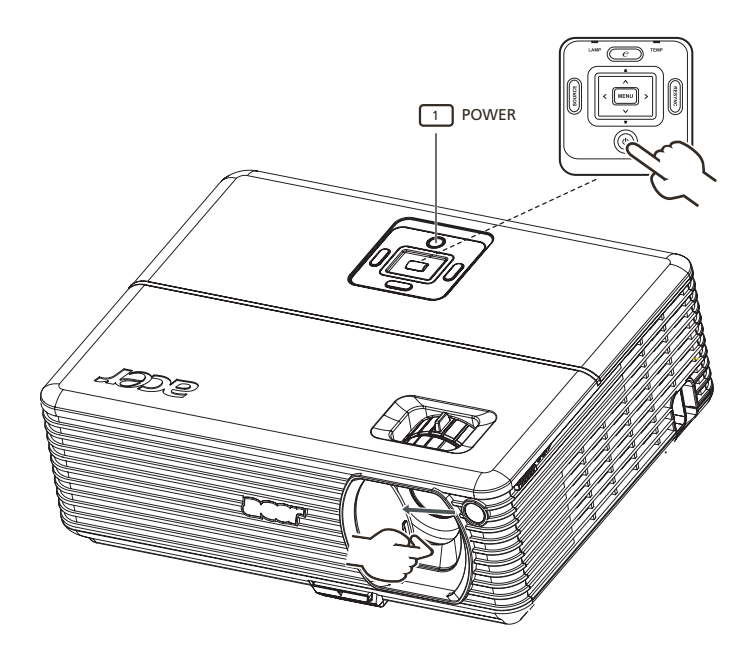

#### Izključevanje projektorja

- Da bi projektor izključili dvakrat pritisnite na gumb "Power".
   Na zaslonu bo 5 sekund prikazano naslednje sporočilo: "Please press power button again to complete the shutdown process."
- 2 Takoj po izklopu bo svetlobna dioda za napajanje hitro utripala rdeče, ventilator(-ji) pa bo(-do) delovali še kakšnih 120 sekund. To zagotavlja, da se sistem pravilno ohladi.
- 3 Ko se je sistem prenehal ohlajati, bo svetlobna dioda "**Power**" pričela svetiti neprekinjeno rdeče, kar pomeni, da je projektor v stanju pripravljenosti.
- 4 Zdaj je varno izključiti napajalni kabel.

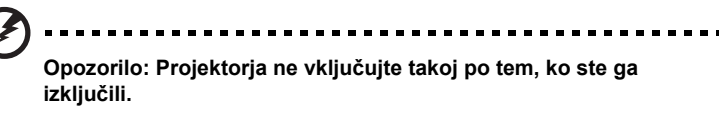

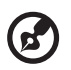

.....

**Opomba:** Če želite projektor spet vključiti, morate počakati vsaj 60 sekund, preden ponovno pritisnete gumb "**Power**", da bi ponovno zagnali projektor.

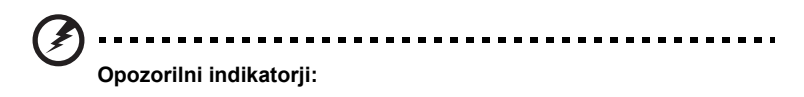

- Če se projektor samodejno izključi in indikator za LAMP sveti neprekinjeno rdeče, prosimo kontaktirajte svojega prodajalca ali servisni center.
- Če se projektor samodejno izključi in indikator za TEMP sveti neprekinjeno rdeče, to pomeni, da se je projektor pregrel.
   Če je projektor tik pred pregretjem, se bo prikazalo naslednje sporočilo:

"Projector Overheated. Lamp will automatically turn off soon."

 Če indikator TEMP utripa rdeče in je na zaslonu prikazano spodnje sporočilo, prosimo kontaktirajte svojega prodajalca ali servisni center:

"Fan fail. Lamp will automatically turn off soon."

## Prilagajanje projicirane slike

#### Prilagajanje višine projicirane slike

Projektor je opremljen z dvižno zaklopko za prilagajanje višine slike.

Da bi povzdignili sliko:

- 1 Pritisnite gumb za odmik dvižne zaklopke. (Slika #1)
- 2 Povzdignite sliko na želen višinski kot (Slika #2), nato izpustite gumb, da bi zaklenili dvižno zaklopko na določeni poziciji.
- 3 Uporabite vijak za uravnavanje naklona (Slika #3) za natančno poravnavo prikaznega kota.

Da bi znižali sliko:

- 1 Pritisnite gumb za odmik dvižne zaklopke. (Slika #1)
- 2 Spustite sliko na želen višinski kot (Slika #2), nato izpustite gumb, da bi zaklenili dvižno zaklopko na določeni poziciji.
- 3 Uporabite vijak za uravnavanje naklona (Slika #3) za natančno poravnavo prikaznega kota.

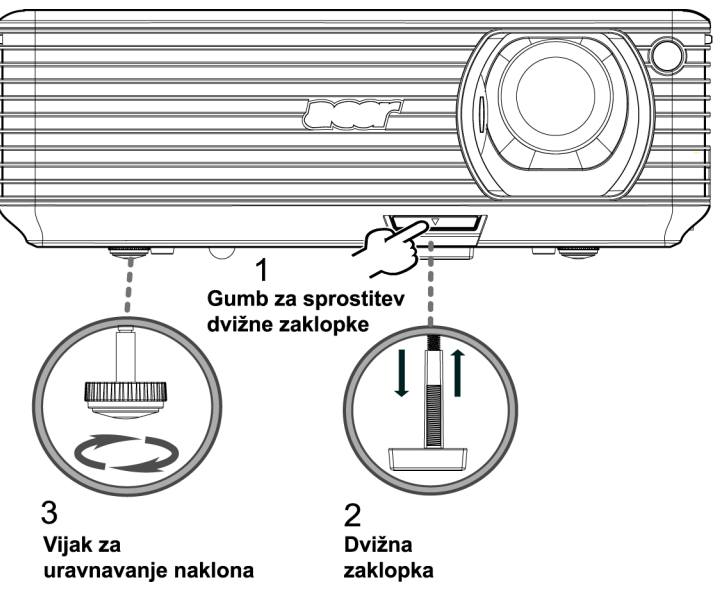

#### Kako optimizirati velikost in oddaljenost slike

Da bi našli optimalno velikost slike, ki je dosegljiva, ko je projektor postavljen na želeni oddaljenosti od zaslona, glejte tabelo spodaj. Primer: če je projektor oddaljen 3 m od zaslona, je dobra kakovost mogoča za velikosti slike med 68" in 75".

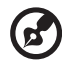

**Opomba:** Pomnite, da je, kot kaže številka spodaj, za 3-metrsko oddaljenost potrebne 131 cm višine.

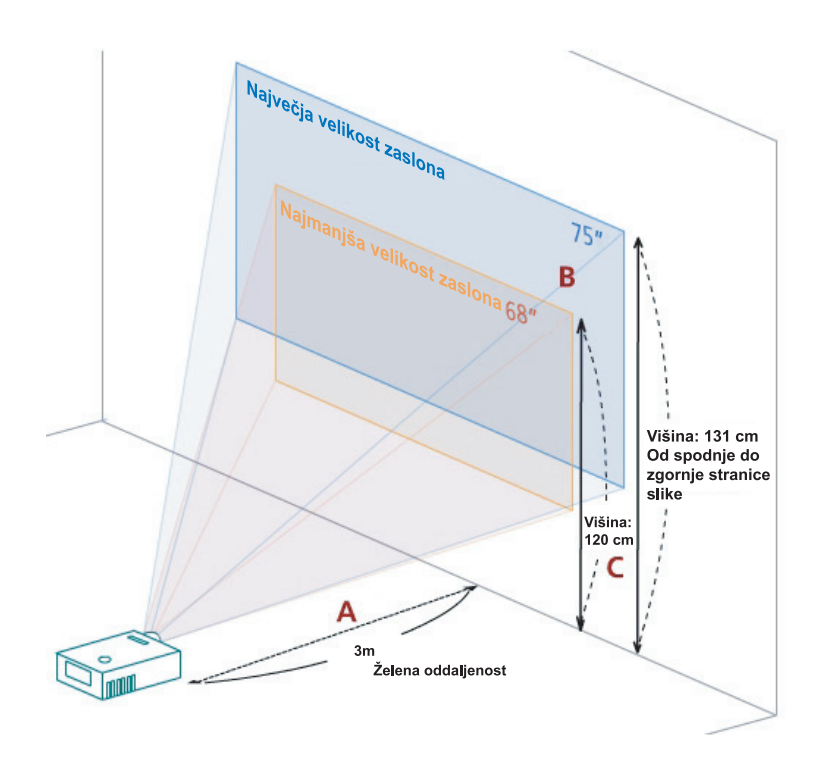

Številka: Stalna oddaljenost z različno povečavo in velikostjo zaslona.

| Želena                             | Najmanjša velikost zaslona<br>(najnižja povečava) |                 |                                                                    | Največja velikost zaslona<br>(najvišja povečava) |                 |                                                                    |
|------------------------------------|---------------------------------------------------|-----------------|--------------------------------------------------------------------|--------------------------------------------------|-----------------|--------------------------------------------------------------------|
| oddaljenost<br>(m)<br>< <b>A</b> > | Diagonala<br>(v palcih)<br>< <b>B</b> >           | Š (cm) x V (cm) | Od spodnje<br>do zgornje<br>stranice slike<br>(cm)<br>< <b>C</b> > | Diagonala<br>(v palcih)<br>< <b>B</b> >          | Š (cm) x V (cm) | Od spodnje<br>do zgornje<br>stranice slike<br>(cm)<br>< <b>C</b> > |
| 1,5                                | 34                                                | 69 x 52         | 60                                                                 | 37                                               | 76 x 57         | 66                                                                 |
| 2                                  | 46                                                | 93 x 69         | 80                                                                 | 50                                               | 102 x 76        | 88                                                                 |
| 2,5                                | 57                                                | 116 x 87        | 100                                                                | 62                                               | 127 x 95        | 109                                                                |
| 3                                  | 68                                                | 139 x 104       | 120                                                                | 75                                               | 152 x 114       | 131                                                                |
| 3,5                                | 80                                                | 162 x 122       | 140                                                                | 87                                               | 178 x 133       | 153                                                                |
| 4                                  | 91                                                | 185 x 139       | 160                                                                | 100                                              | 203 x 152       | 175                                                                |
| 4,5                                | 103                                               | 208 x 156       | 180                                                                | 112                                              | 228 x 171       | 197                                                                |
| 5                                  | 114                                               | 231 x 174       | 200                                                                | 125                                              | 254 x 190       | 219                                                                |
| 6                                  | 137                                               | 278 x 208       | 240                                                                | 150                                              | 305 x 228       | 263                                                                |
| 7                                  | 159                                               | 324 x 243       | 280                                                                | 175                                              | 355 x 266       | 306                                                                |
| 8                                  | 182                                               | 370 x 278       | 319                                                                | 200                                              | 406 x 305       | 350                                                                |
| 9                                  | 205                                               | 417 x 313       | 359                                                                | 225                                              | 457 x 343       | 394                                                                |
| 10                                 | 228                                               | 463 x 347       | 399                                                                | 250                                              | 508 x 381       | 438                                                                |
| 11                                 | 251                                               | 509 x 382       | 439                                                                | 275                                              | 558 x 419       | 482                                                                |
| 12                                 | 273                                               | 556 x 417       | 479                                                                | 300                                              | 609 x 457       | 525                                                                |

Razmerje povečave: 1,1x

## Kako dobiti želeno velikost slike s spreminjanjem oddaljenosti in povečave

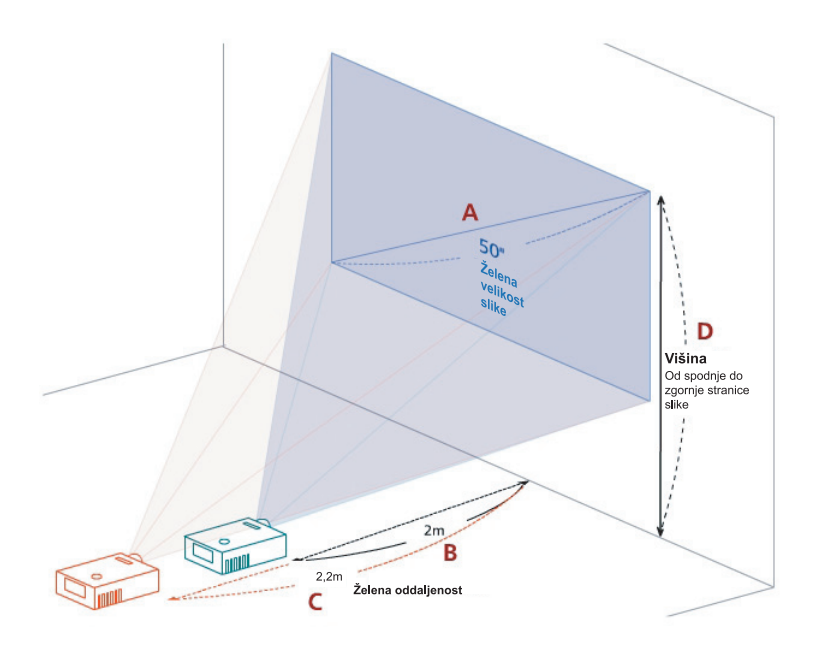

Tabela spodaj kaže, kako doseči želeno velikost slike s prilagajanjem bodisi pozicije ali obroča za povečavo. Primer: Da bi dobili velikost slike 50", postavite projektor na razdaljo med 2 m in 2,2 m od zaslona in prilagodite stopnjo povečave.

| Želena velil                            | kost slike      | Oddaljenost (m)                      |                                      | Zgornja stranica (cm)                                   |
|-----------------------------------------|-----------------|--------------------------------------|--------------------------------------|---------------------------------------------------------|
| Diagonala<br>(v palcih)<br>< <b>A</b> > | Š (cm) x V (cm) | najvišja<br>povečava<br>< <b>B</b> > | najnižja<br>povečava<br>< <b>C</b> > | Od spodnje<br>do zgornje stranice slike<br>< <b>D</b> > |
| 30                                      | 61 x 46         | 1,2                                  | 1,3                                  | 53                                                      |
| 40                                      | 81 x 61         | 1,6                                  | 1,8                                  | 70                                                      |
| 50                                      | 102 x 76        | 2,0                                  | 2,2                                  | 88                                                      |
| 60                                      | 122 x 91        | 2,4                                  | 2,6                                  | 105                                                     |
| 70                                      | 142 x 107       | 2,8                                  | 3,1                                  | 123                                                     |
| 80                                      | 163 x 122       | 3,2                                  | 3,5                                  | 140                                                     |
| 90                                      | 183 x 137       | 3,6                                  | 4,0                                  | 158                                                     |
| 100                                     | 203 x 152       | 4,0                                  | 4,4                                  | 175                                                     |
| 120                                     | 244 x 183       | 4,8                                  | 5,3                                  | 210                                                     |
| 150                                     | 305 x 229       | 6,0                                  | 6,6                                  | 263                                                     |
| 180                                     | 366 x 274       | 7,2                                  | 7,9                                  | 315                                                     |
| 200                                     | 406 x 305       | 8,0                                  | 8,8                                  | 351                                                     |
| 250                                     | 508 x 381       | 10,0                                 | 11,0                                 | 438                                                     |
| 300                                     | 610 x 457       | 12,0                                 |                                      | 526                                                     |

Razmerje povečave: 1,1x

## Uporabniške kontrole

## Tehnologija Acer Empowering

| Tipka C EMPOWERING<br>C mpowering Technology<br>Empowering Key Setting<br>C Acer eView Management<br>Acer eTimer Management<br>Acer eOpening Management<br>C Select O Confirm | Tipka Acer EMPOWERING nudi tri<br>Acerjeve edinstvene funkcije, ki so<br>"Acer eView Management", "Acer eTimer<br>Management" in "Acer eOpening<br>Management". Pritisnite gumb " "in<br>držite dlje od sekunde, da bi zagnali<br>zaslonski glavni meni za nastavljanje teh<br>funkcij. |
|----------------------------------------------------------------------------------------------------|----------------------------------------------------------------------------------------------------|
| Acer eView Management                                                                                                    | Pritisnite gumb "e" za zagon podmenija<br>"Acer eView Management".<br>"Acer eView Management" je za izbiro<br>prikaznega načina. Za več podrobnosti<br>prosimo glejte poglavje "Meniji<br>zaslonskega prikaza (OSD)".                                                                   |
| Acer e limer Management                                                                                                    | Pritisnite gumb " a za zagon podmenija<br>"Acer e Timer Management".<br>"Acer e Timer Management" nudi funkcijo<br>opozarjanja za časovni nadzor med<br>predstavitvijo. Za več podrobnosti prosimo<br>glejte poglavje "Meniji zaslonskega<br>prikaza (OSD)".                            |
| Acer eOpening Management                                                                                                    | Pritisnite gumb " " ta zagon podmenija<br>"Acer eOpening Management".<br>"Acer eOpening Management" uporabniku<br>omogoča, da zagonski zaslon zamenja s<br>sliko po želji. Za več podrobnosti prosimo<br>glejte poglavje "Meniji zaslonskega<br>prikaza (OSD)".                         |

## Meniji zaslonskega prikaza (OSD)

Projektor ima večjezikovne menije zaslonskega prikaza (OSD), ki vam omogočajo, da prilagajate slike in spreminjati vrsto nastavitev.

Uporaba menijev zaslonskega prikaza (OSD)

- Da bi odprli meni zaslonskega prikaza (OSD), pritisnite gumb "MENU" na daljinskem upravljavcu ali na nadzorni plošči.
- Ko se prikaže OSD, uporabite tipki ( , da bi izbrali katero koli postavko v

glavnem meniju. Po izbiri želene postavke glavnega menija, pritisnite 🕑 za vstop v podmeni, da bi nastavili funkcijo.

- Uporabite tipki Image: za izbor želene postavke in spremenite nastavitve s tipkama Image: b.
- Izberite naslednjo postavko v podmeniju, ki bi jo radi nastavili, in prilagodite kot je opisano zgoraj.
- Pritisnite na gumb "**MENU**" na daljinskem upravljavcu ali na nadzorni plošči, da bi se vrnili v glavni meni.
- Da bi zapustili meni zaslonskega prikaza (OSD), ponovno pritisnite gumb "MENU" na daljinskem upravljavcu ali na nadzorni plošči. Meni OSD se bo zaprl in projektor bo samodejno shranil nove nastavitve.

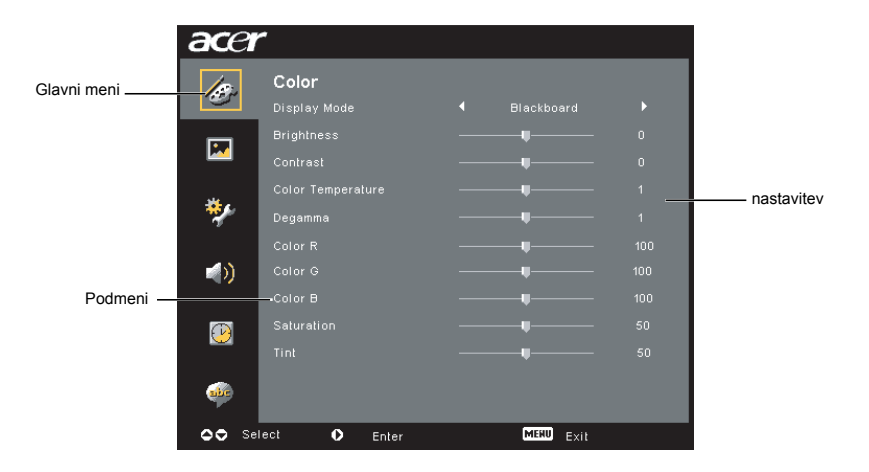

#### **Barvne nastavitve**

| acer       |              |           |  |
|------------|--------------|-----------|--|
| 15         | Color        |           |  |
|            |              |           |  |
|            |              |           |  |
|            |              |           |  |
|            |              |           |  |
| ***        |              |           |  |
|            |              |           |  |
| <b>(</b> ) |              |           |  |
|            |              |           |  |
| (P)        |              |           |  |
|            |              |           |  |
| alle       |              |           |  |
| 00 Se      | lect O Enter | MERU Exit |  |

| Display Mode      | Obstaja veliko tovarniških prednastavitev, ki so optimizirane za različne<br>vrste slik.                                                     |  |  |
|-------------------|----------------------------------------------------------------------------------------------------|--|--|
|                   | Bright: Za optimizacijo svetlosti.                                                                                                    |  |  |
|                   | Standard: Za optimizacijo realnih barv.                                                                                                    |  |  |
|                   | <ul> <li>Video: Za predvajanje videa v svetlem okolju.</li> </ul>                                                                            |  |  |
|                   | <ul> <li>Blackboard: Način table lahko izboljša prikazane barve, kadar<br/>projicirate na temnejše površine.</li> </ul>                      |  |  |
|                   | <ul> <li>User 1: Shranjene uporabniške nastavitve.</li> </ul>                                                                                |  |  |
|                   | <ul> <li>User 2: Shranjene uporabniške nastavitve.</li> </ul>                                                                                |  |  |
| Brightness        | Nastavi svetlost slike.                                                                                                    |  |  |
|                   | • Pritisnite (), da bi zatemnili sliko.                                                                                                    |  |  |
|                   | • Pritisnite 🕑 , da bi osvetlili sliko.                                                                                                    |  |  |
| Contrast          | "Contrast" upravlja z razliko med najsvetlejšimi in najtemnejšimi deli slike. Prilagajanje kontrasta spremeni količino črne in bele v sliki. |  |  |
|                   | • Pritisnite (), da bi znižali kontrast.                                                                                                    |  |  |
|                   | • Pritisnite 🕑 , da bi povišali kontrast.                                                                                                    |  |  |
| Color Temperature | Prilagodi temperaturo barv. Ob višji temperaturi barve je zaslon videti<br>hladnejši, pri nižjih barvnih temperaturah pa je videti toplejši. |  |  |
| Degamma           | Vpliva na prikaz temnih prizorov. Pri večji vrednosti gama, bodo temni<br>prizori videti svetlejši.                                          |  |  |
| Color R           | Prilagodi rdečo barvo.                                                                                                    |  |  |
| Color G           | Prilagodi zeleno barvo.                                                                                                    |  |  |
| Color B           | Prilagodi modro barvo.                                                                                                    |  |  |
| Saturation        | Prilagodi sliko videa od črne in bele do povsem nasičenih barv.                                                                              |  |  |
|                   | • Pritisnite , da bi znižali nivo barve v sliki.                                                                                             |  |  |
|                   | <ul> <li>Pritisnite (), da bi zvišali nivo barve v sliki.</li> </ul>                                                                         |  |  |

| Fint | Prilagodi barvno ravnovesje med rdečo in zeleno.    |
|------|-----------------------------------------------------|
|      | • Pritisnite (), da bi zvišali nivo zelene v sliki. |
|      | • Pritisnite ), da bi zvišali nivo rdeče v sliki.   |

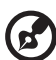

**Opomba:** Funkciji "Saturation" in "Tint" nista podprti v računalniškem načinu in načinu DVI.

#### Nastavitev slike

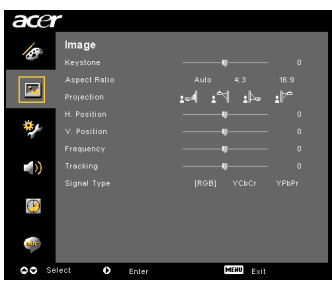

| Keystone      | Popravi popačenje slike, ki jo povzroča tresenje projekcije. (±40 stopinj)                                                                 |
|---------------|----------------------------------------------------------------------------------------------------|
|               | adda > adda < adda                                                                                                    |
| Aspect        | To funkcijo uporabite, da bi izbrali svoje želeno slikovno razmerje.                                                                       |
| Ratio         | <ul> <li>Auto: Obdržite sliko z izvornim razmerjem širina-višina in povečate</li> </ul>                                                    |
| 4:3 16:9      | sliko v skladu s privzetimi horizontalnimi ali vertikalnimi piksli.                                                                        |
| $\Rightarrow$ | <ul> <li>4:3: Slika bo prilagojena, da bo ustrezala zaslonu in prikazu v<br/>razmerju 4:3.</li> </ul>                                      |
|               | <ul> <li>16:9: Slika bo prilagojena, da bo ustrezala širini zaslona in višini,<br/>nastavljeni za prikaz slike v razmerju 16:9.</li> </ul> |
| Projection    | Spredaj – namizje                                                                                                    |
| <u>ß</u> .    | Tovarniško privzeta nastavitev.                                                                                                    |
| <b>e</b>      | Spredaj – strop                                                                                                    |
| Ľ,            | <ul> <li>Ko izberete to funkcijo, projektor obrne sliko za prikaz projekcije iz<br/>stropne namestitve.</li> </ul>                         |

|                                     | Zadnja – namizje                                                                                                    |  |
|-------------------------------------|----------------------------------------------------------------------------------------------------|--|
|                                     | <ul> <li>Ko izberete to funkcijo, projektor prezrcali sliko, tako da jo lahko<br/>projicirate za prosojnim zaslonom.</li> </ul>                                                                                                    |  |
| -                                   | Zadnja – stop                                                                                                    |  |
| ß                                   | <ul> <li>Ko izberete to funkcijo, projektor obenem prezrcali in obrne sliko.<br/>Projicirate lahko izza prosojnega zaslona s stropno namestitvijo.</li> </ul>                                                                                    |  |
| H. Position<br>(horizontalna        | Pritisnite , da bi premaknili sliko levo.                                                                                                    |  |
| položaj)                            | • Pritisnite 🕑 , da bi premaknili sliko desno.                                                                                                    |  |
| V. Position<br>(vertikalni položaj) | Pritisnite , da bi premaknili sliko dol.                                                                                                    |  |
|                                     | • Pritisnite 🕑 , da bi premaknili sliko gor.                                                                                                    |  |
| Frequency                           | Postavka "Frequency"spremeni hitrost osveževanja projektorja, da bi se ta<br>ujemala z grafično kartico vašega računalnika. Če lahko vidite vertikalno<br>utripajočo črto na projicirani sliki, uporabite to funkcijo, da bi vnesli<br>popravek. |  |
| Tracking                            | Sinhronizira čas signala prikaza z grafično kartico. Če je vaša slika<br>nestabilna ali utripajoča, to funkcijo uporabite, da bi popravili stanje.                                                                                               |  |
| Sharpness                           | Prilagodi ostrino slike.                                                                                                    |  |
|                                     | • Pritisnite , da bi znižali ostrino.                                                                                                    |  |
|                                     | • Pritisnite 🕑 , da bi zvišaliostrino.                                                                                                    |  |

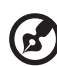

.

**Opomba:** Funkcije "H. Position", "V. Position", "Frequency" in "Tracking" niso podprte v načinih DVI in Video. **Opomba:** Funkcija "Sharpness" ni podprta v načinu DVI ali računalniškem

načinu.

## Nastavitev upravljanja

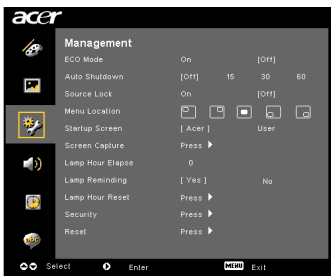

| ECO Mode                                                                                | Izberite "On", da bi žarnico projektorja zatemnili, kar bo znižalo porabo<br>energije, podaljšalo življenjsko dobo žarnice in zmanjšalo hrup.<br>Izberite "Off " za vrnitev v običajni način.                                                                                                    |  |  |
|-----------------------------------------------------------------------------------------|----------------------------------------------------------------------------------------------------|--|--|
| Auto Shutdown<br>(v minutah)                                                            | Projektor se bo samodejno izključil, ko določen čas ne bo zaznal<br>vhodnega signala. (v minutah)                                                                                                    |  |  |
| Source Lock                                                                             | Ko je zaklep vira izključen, bo projektor iskal druge signale, če trenutni<br>vhod signala preneha delovati. Ko je zaklep vira vključen, bo "zaklenil"<br>trenutni kanal vira, razen, če pritisnite gumb "SOURCE" na daljinskem<br>upravljavcu za preklop na naslednji kanal.                            |  |  |
| Menu Location                                                                           | Izberite lokacijo menija na prikaznem zaslonu                                                                                                    |  |  |
| Startup Screen                                                                          | To funkcijo uporabite za izbiro želenega zagonskega zaslona.<br>Če želite spremeniti to nastavitev, bodo spremembe pričele veljati, ko<br>zapustite zaslonski prikazni meni (OSD).                                                                                                    |  |  |
|                                                                                         | <ul> <li>Acer: Privzeti zagonski zaslon projektorja Acer.</li> </ul>                                                                                                    |  |  |
|                                                                                         | User: Uporabite shranjeno sliko iz funkcije "Screen Capture".                                                                                                    |  |  |
| Screen Capture                                                                          | To funkcijo uporabite za prilagajanje zagonskega zaslona.<br>Da bi zajeli sliko, ki jo želite uporabiti kot zagonski zaslon, sledite<br>navodilom spodaj.                                                                                                    |  |  |
|                                                                                         | Opomba:                                                                                                    |  |  |
|                                                                                         | Preden pričnete z naslednjimi koraki, se prepričajte, da je vrednost<br>"Keystone" nastavljena na privzeto vrednost 0, slikovno razmerje pa na<br>4:3. Za podrobnosti glejte poglavje "Image Setting".                                                                                                   |  |  |
| Screen Capture [No.] Yes To get level quarky for you desired image. Degreet to set PC   | <ul> <li>Spremenite "Startup Screen" iz privzete nastavitve "Acer" na<br/>"User".</li> </ul>                                                                                                    |  |  |
| resolution to 1024 v 766 before you use screet capture function.<br>OO Adjust Miss Exit | <ul> <li>Pritisnite "Screen Capture", da bi prilagodili zagonski zaslon.</li> </ul>                                                                                                    |  |  |
|                                                                                         | <ul> <li>V potrditev dejanja se bo pojavilo pogovorno okno. Izberite "Yes",<br/>da bi trenutno sliko uporabili za vaš prilagojeni zagonski zaslon.<br/>Obseg zajema je rdeče štirikotno območje. Izberite "No", da bi<br/>preklicali zajem zaslona in izstopili iz zaslonskega prikaza (OSD).</li> </ul> |  |  |
| Screen capture in progress. Please wait                                                 | <ul> <li>Pojavilo se bo sporočilo, da je zajemanje zaslona v poteku.</li> </ul>                                                                                                    |  |  |
|                                                                                         | <ul> <li>Ko je zajem zaslona končan, bo sporočilo izginilo in prikazal se<br/>bo prvoten zaslon.</li> </ul>                                                                                                    |  |  |
|                                                                                         | <ul> <li>Prilagojeni zagonski zaslon, kot je prikazan spodaj, bo pričel<br/>veljati ob novem vhodnem signalu ali ko ponovno zaženete<br/>projektor.</li> </ul>                                                                                                    |  |  |

| S |
|---|
|   |
| 0 |
| - |
|   |
| Ð |
| n |
| S |
|   |
|   |
|   |

| <b>(2</b> )                                                                                                    |                                                                                                    |  |
|----------------------------------------------------------------------------------------------------|----------------------------------------------------------------------------------------------------|--|
| Opomba<br>Opomba<br>slike, naj<br>uporabo t<br>Opomba<br>slike, naj<br>uporabo t                                                                                                    | : Ta funkcija zajema zaslona je omejena le na slikovno razmerje 4:3.<br>: Da bi pri modelih XGA dosegel najboljšo možno kakovost želene<br>končni uporabnik ločljivost svojega osebnega računalnika pred<br>e funkcije nastavi na 1024 x 768.<br>: Da bi pri modelih SVGA dosegel najboljšo možno kakovost želene<br>končni uporabnik ločljivost svojega osebnega računalnika pred<br>e funkcije nastavi na 800 x 600. |  |
| Lamp Hour Elapse                                                                                                    | Prikaže čas delovanje žarnice, ki je potekel (v urah).                                                                                                    |  |
| Lamp Reminding                                                                                                    | To funkcijo vključite, da bi se prikazal opomnik za zamenjavo žarnice<br>30 ur pred pričakovano dotrajanostjo.                                                                                                    |  |
| Lamp Hour Reset                                                                                                    | Pritisnite ), potem ko ste izbrali "Yes", da bi resetirali urni števec<br>žarnice na 0.                                                                                                    |  |
| Security<br>Security<br>Security                                                                                                    | Security<br>Ta projektor nudi odlično varnostno funkcijo za administratorjevo<br>upravljanje z uporabo projektorja.                                                                                                    |  |
| Interpretation of the second second s | Pritisnite (), da bi spremenili nastavitev "Security". Če je varnostna<br>funkcija vključena, morate najprej vnesti "Administrator Password",<br>preden lahko spreminjate varnostne nastavitve.                                                                                                    |  |
|                                                                                                    | <ul> <li>Izberite "On" za vklop varnostne funkcije. Da bi lahko uporabljal<br/>projektor, bo uporabnik moral vnesti geslo.<br/>Za podrobnosti prosimo glejte poglavje "Uporabniško geslo".</li> </ul>                                                                                                    |  |
|                                                                                                    | <ul> <li>Če je izbrano "Off", bo lahko uporabnik projektor vključil brez<br/>gesla.</li> </ul>                                                                                                    |  |
|                                                                                                    | Timeout(Min.)                                                                                                    |  |
| Security<br>Security jónj ore<br>Trescultvín.) d orr                                                                                                    | Ko je "Security" vključena z "On", lahko administrator nastavi funkcijo<br>časovne omejitve.                                                                                                    |  |
| User Password Change<br>Adhiniotrator Password Change<br>Look User Starbap Stream On (0117)                                                                                                    | • Pritisnite 🕢 ali 🕑 za izbiro intervala časovne omejitve.                                                                                                    |  |
| ▲▼ Select ◆ Adjust PBD Esti                                                                                                    | <ul> <li>Razpon intervala sega od 10 minut do 990 minut.</li> </ul>                                                                                                    |  |
|                                                                                                    | <ul> <li>Ko se čas izteče, bo projektor od uporabnika zahteval, da<br/>ponovno vnese geslo.</li> </ul>                                                                                                    |  |
|                                                                                                    | <ul> <li>Tovarniško privzeta nastavitev za "Timeout(Min.)" je "Off".</li> </ul>                                                                                                    |  |
|                                                                                                    | <ul> <li>Ko je varnostna funkcija enkrat omogočena, bo projektor od<br/>uporabnika ob vklopu zahteval, da vnese geslo. Tako "User<br/>Password" kot "Administrator Password" bosta sprejeti v tem<br/>pogovornem oknu.</li> </ul>                                                                                                    |  |

User Password Pritisnite () za nastavitev ali spremembo "User Password". Pritisnite številčne tipke na daljinskem upravljalniku, da bi nastavili svoje geslo in za potrditev pritisnite "MENU". Pritisnite ( za izbris znaka. Vpišite geslo, ko vidite prikazano navodilo "Confirm Password". Geslo mora biti dolžine med 4 in 8 znaki. Če izberete "Request password only after plugging power cord", bo projektor od uporabnika zahteval vnos gesla vsakič, ko bo prikliučen napajalni kabel. Če izberete "Always request password while projector turns on". bo uporabnik moral geslo vnesti vsakič, ko bo projektor vklopljen. Administrator Password "Administrator Password" se lahko uporablia v pogovornih oknih tako v "Enter Administrator Password" kot "Enter Password". Pritisnite (**b**) za nastavitev ali spremembo "Administrator Password" Tovarniško privzeta nastavitev za "Administrator Password" ie "1234". Če ste pozabili svoje administratorsko geslo, za ponovno pridobitev administratorskega gesla vnesite naslednje: Edinstveno 6-številčno "Univerzalno geslo", ki je natisnjeno na varnostni kartici (prosimo glejte pripomočke v škatli). To edinstveno geslo je številka, ki jo bo projektor sprejel ne glede na to, kakšno je administrativno geslo. Če ste to varnostno kartico s številko izgubili, prosimo kontaktirajte Acerjev servisni center. Lock User Startup Screen Tovarniško privzeta nastavitev za zaklep uporabniškega zagonskega zaslona je "Off". Če je funkcija zaklepa uporabniškega zagonskega zaslona nastavljena na "On", uporabniki ne morejo menjavati zagonskega zaslona in je mogoče preprečiti, da bi tega drugi uporabniki zamenjevali po nepotrebnem, Izberite "Off", da bi odklenili zagonski zaslon. Reset Pritisnite () po tem, ko ste izbrali "Yes", da bi povrnili • parametre vseh menijev na tovarniško privzete nastavitve.

#### Nastavitve avdio

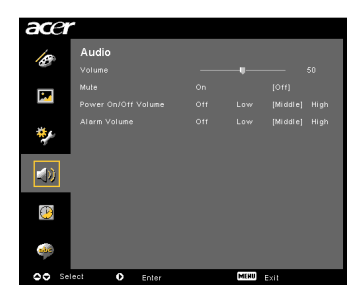

| Volume              | • | Pritisnite 🔍, da bi znižali glasnost.                                                   |
|---------------------|---|-----------------------------------------------------------------------------------------|
|                     | • | Pritisnite 🗩 , da bi zvišali glasnost.                                                  |
| Mute                | • | Izberite "On", da bi izključili zvok.                                                   |
|                     | • | Izberite "Off", da bi ponovno vključili zvok.                                           |
| Power On/Off Volume | • | To funkcijo izberite, da bi nastavili glasnost obvestil za<br>vklop/izklop projektorja. |
| Alarm Volume        | • | To funkcijo izberite za nastavitev glasnosti vseh opozoril.                             |

#### Nastavitev časomerilca

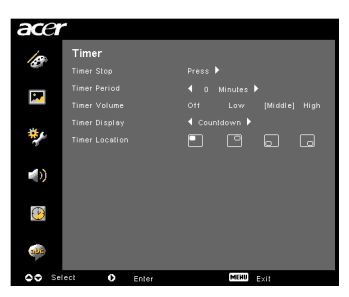

| Timer Start    | • | Pritisnite 🕑 za zagon ali ustavitev časovnika.                                                                    |
|----------------|---|----------------------------------------------------------------------------------------------------|
| Timer Period   | • | Pritisnite 🕙 ali 🕑 za prilagoditev časovnega obdobja.                                                             |
| Timer Volume   | • | To funkcijo izberite za prilagoditev glasnosti obvestil, ko je<br>funkcija časovnika vključena in je čas potekel. |
| Timer Display  | • | Pritisnite  ali  za izbiro, kako bo način časovnika prikazan na zaslonu.                                          |
| Timer Location | • | Izberite lokacijo časovnika na zaslonu.                                                                           |

#### Nastavitve jezika

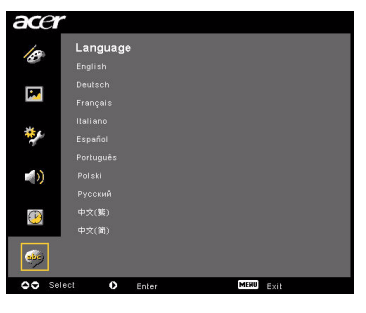

| Language | Izberite večjezikovni zaslonski prikazni meni (OSD). |
|----------|------------------------------------------------------|
|          | Uporabite 🌢 文 za izbiro želenega jezika.             |
|          | • Pritisnite 🕑 , da bi izbiro potrdili.              |

## Dodatki

#### Odpravljanje težav

Če s svojim projektorjem Acer izkusite težave, glejte ta vodič za odpravljanje težav. Če težave ni mogoče rešiti, prosimo kontaktirajte svojega lokalnega prodajalca ali servisni center.

| # | Težava                                                                                                    | Rešitev                                                                                                    |
|---|----------------------------------------------------------------------------------------------------|----------------------------------------------------------------------------------------------------|
| 1 | Na zaslonu ni slike                                                                                               | <ul> <li>Priključite, kot je opisano v poglavju "Namestitev".</li> <li>Prepričajte se, ali ni katera od nožic priključka zvita ali zlomljena.</li> <li>Preverite, ali je bila žarnica projektorja pravilno nameščena. Prosimo, glejte poglavje "Menjavanje žarnice".</li> <li>Prepričajte se, da ste odprli vrata leče in da je projektor vklopljen.</li> </ul>                                                                                                    |
| 2 | Nepopolna,<br>upognjena ali<br>nepravilno prikazana<br>slika (za osebni<br>računalnik (Windows<br>95/98/2000/XP)) | <ul> <li>Pritisnite "RESYNC" na daljinskem upravljavcu ali na nadzorni plošči.</li> <li>Za nepravilno prikazano sliko:         <ul> <li>Odprite "Moj računalnik", nato "Nadzorna plošča" ter dvokliknite na ikono "Zaslon".</li> <li>Izberite zavihek "Nastavitve".</li> <li>Preverite, ali so vaše nastavitve ločljivosti nižje ali enakovredne UXGA (1680 x 1050) (serija P5260E/P5260EP) ali WXGA+ (1400 x 900) (serija P1165E/P1165EP).</li> <li>Kliknite na zavihek "Napredne lastnosti".</li> <li>Če težava s tem ni odpravljena, zamenjajte monitorski prikaz, ki ga uporabljate in sledite naslednjim korakom:</li> <li>Preverite, ali so nastavitve ločljivosti nižje ali enakovredne UXGA (1680 x 1050) (serija P5260E/P5260EP) ali WXGA+ (1400 x 900) (serija P1165E/P1165EP).</li> <li>Kliknite na gumb "Spremeni" v zavihku "Monitor".</li> <li>Kliknite na "Prikaži vse naprave". Potem iz seznama izberite "Običajne vrste monitorjev" in iz seznama "Modeli" izberite način z zahtevano ločljivostjo.</li> <li>Preverite, ali so nastavitve ločljivosti nižje ali enakovredne UXGA (1680 x 1050) (serija P5260E/P5260EP) ali WXGA+ (1400 x 900) (serija P1165E/P1165EP).</li> </ul> </li> </ul> |

#### Težave s sliko in rešitve

| 3 | Nepopolna,<br>upognjena ali<br>nepravilno prikazana<br>slika (Za prenosnike) | <ul> <li>Pritisnite "RESYNC" na daljinskem upravljavcu ali na nadzorni plošči.</li> <li>Za nepravilno prikazano sliko:         <ul> <li>Sledite korakom postavke 2 (zgoraj), da bi nastavili ločljivost svojega računalnika.</li> <li>Za ogled izhodnih nastavitev, pritisnite na zadevni gumb. Primer: [Fn]+[F4], Compaq [Fn]+[F4], Dell [Fn]+[F8], Gateway [Fn]+[F4], IBM [Fn]+[F7], HP [Fn]+[F4], NEC [Fn]+[F3], Toshiba [Fn]+[F5]</li> <li>Če imate težave pri spreminjanju ločljivosti ali vaš monitor zmrzne, ponovno zaženite vso opremo, tudi projektor.</li> </ul> </li> </ul> |
|---|------------------------------------------------------------------------------|----------------------------------------------------------------------------------------------------|
| 4 | Zaslon prenosnega<br>računalnika ne<br>prikazuje vaše<br>predstavitve        | <ul> <li>Če uporabljate prenosnik na osnovi Microsoft<sup>®</sup><br/>Windows<sup>®</sup>: Nekateri prenosni osebni računalniki lahko<br/>ugasnejo svoje zaslone, če je v uporabi druga<br/>prikazovalna naprava. Različni prenosniki se ponovno<br/>aktivirajo na različne načine. Za podrobne informacije<br/>glejte uporabniški priročnik vašega računalnika.</li> <li>Če uporabljate Applov<sup>®</sup> prenosnik na osnovi<br/>operacijskega sistema Mac<sup>®</sup>: V Sistemskih nastavitvah<br/>odprite Zaslon in vključite Zrcaljenje videa.</li> </ul>                        |
| 5 | Slika je nestabilna ali<br>utripa                                            | <ul> <li>Da bi jo popravili, uporabite možnost "Tracking".<br/>Za več informacij glejte poglavje "Image Setting".</li> <li>Spremenite nastavitve barvne globine zaslona na<br/>vašem računalniku.</li> </ul>                                                                                                    |
| 6 | Slika vsebuje<br>vertikalno utripajočo<br>črto                               | <ul> <li>Da bi naredili spremembo, uporabite možnost<br/>"Frequency". Za več informacij glejte poglavje "Image<br/>Setting".</li> <li>Preverite in ponovno nastavite prikazni način vaše<br/>grafične kartice, da bi jo uskladili s projektorjem.</li> </ul>                                                                                                    |
| 7 | Slika nima pravilnega<br>fokusa                                              | <ul> <li>Prepričajte se, da so vrata leče odprta.</li> <li>Prilagodite obroč za fokus na leči projektorja.</li> <li>Preverite, ali se projiciran zaslon nahaja na zahtevani<br/>razdalji 3,3 do 39,4 čevlje (1,0 do 12,0 metrov) od<br/>projektorja. Za več informacij glejte poglavje "Kako<br/>dobiti želeno velikost slike s spreminjanjem<br/>oddaljenosti in povečave".</li> </ul>                                                                                                    |

26

| 8  | Med prikazovanjem<br>širokozaslonskega<br>DVD-ja, je slika<br>raztegnjena | <ul> <li>Ko predvajate DVD, ki je kodiran v anamorfnem slikovnem razmerju ali v 16:9, boste morda morali prilagoditi naslednje nastavitve:</li> <li>Če predvajate DVD v formatu Letterbox (LBX), prosimo nastavite format v projektorjevem zaslonskem meniju na Letterbox (LBX).</li> <li>Če predvajate DVD v formatu 4:3, prosimo nastavite format v projektorjevem zaslonskem meniju na 4:3.</li> <li>Če je slika še zmeraj raztegnjena, boste morda morali prilagoditi slikovno razmerje. Nastavite format prikazovanja na slikovno razmerje 16:9 (širok) na vašem predvajalniku DVD.</li> </ul> |
|----|---------------------------------------------------------------------------|----------------------------------------------------------------------------------------------------|
| 9  | Slika je premajhna ali<br>prevelika                                       | <ul> <li>Prilagodite stikalo za povečavo na zgornjem delu projektorja.</li> <li>Premaknite projektor bliže ali dalje od zaslona.</li> <li>Pritisnite "MENU" na daljinskem upravljavcu ali na nadzorni plošči. Izberite postavko "Image setting&gt; Aspect Ratio" in poskusite različne možnosti.</li> </ul>                                                                                                    |
| 10 | Slika ima nagnjene<br>stranice                                            | <ul> <li>Če je to mogoče, prestavite projektor tako, da bo<br/>usmerjen naravnost na zaslon.</li> <li>Pritiskajte gumb "Keystone ∩ / □" na nadzorni plošči<br/>ali daljinskemu upravljavcu, dokler stranice niso<br/>vertikalne.</li> </ul>                                                                                                    |
| 11 | Slika je obrnjena na<br>glavo                                             | <ul> <li>Izberite "Image&gt; Projection" v zaslonskem meniju in<br/>nastavite smer projekcije.</li> </ul>                                                                                                    |

#### Težave s projektorjem

| # | Stanje                                     | Rešitev                                                                                                    |
|---|--------------------------------------------|----------------------------------------------------------------------------------------------------|
| 1 | Projektor se preneha odzivati na vse ukaze | Če je mogoče, izklopite projektor, nato izključite<br>napajalni kabel in počakajte vsaj 30 sekund<br>preden napajanje ponovno priključite.                                                                                                    |
| 2 | Žarnica pregori ali poči                   | Ko bo žarnica dotrajala, bo pregorela in morda<br>tudi počila. Če se to zgodi, se projektor ne bo<br>zagnal, dokler ne boste zamenjali vložka z<br>žarnico. Da bi menjali žarnico, sledite<br>postopkom, navedenim v poglavju "Menjava<br>žarnice". |

#### Sporočila prikaznega menija (OSD)

| # | Stanje    | Opominjanje s sporočili                                                                                                    |  |  |
|---|-----------|----------------------------------------------------------------------------------------------------|--|--|
| 1 | Sporočilo | Odpoved ventilatorja – sistemski ventilator ne deluje.                                                                                    |  |  |
|   |           | Fex Fail.<br>Lamp will automatically turn off scon.                                                                                       |  |  |
|   |           | Projektor pregret – projektor je presegel priporočeno delovno<br>temperaturo in ga je potrebno ohladiti, preden bo ponovno<br>uporabljen. |  |  |
|   |           | Projector Overhealed.<br>Lang will automatically lurn off soon                                                                            |  |  |
|   |           | Zamenjajte luč – žarnica bo kmalu dotrajala. Kmalu boste morali<br>zamenjati žarnico.                                                     |  |  |
|   |           | Replacement suggesting!<br>Lamp is approaching the end of its useful life in full power operation.                                        |  |  |

# Seznam pomenov svetlobnih indikatorjev in alarma

#### Sporočila svetlobnih indikatorjev

| Sporočilo                                                  | LED indikator<br>luči | LED<br>temperature | Svetlobni<br>napaj | indikator<br>anja  |
|------------------------------------------------------------|-----------------------|--------------------|--------------------|--------------------|
|                                                            | Rdeče                 | Rdeče              | Rdeče              | Modro              |
| Stanje pripravljenosti<br>(napajalni kabel je<br>vključen) |                       |                    | V                  |                    |
| Ponovno iskanje žarnice                                    |                       | -                  | -                  | Hitro<br>utripanje |
| Izklapljanje<br>(stanje ohlajevanja)                       |                       | -                  | Hitro<br>utripanje |                    |
| Izklapljanje<br>(stanje ohlajevanja)                       |                       |                    | V                  |                    |
| Napaka (toplotna okvara)                                   |                       |                    |                    | V                  |
| Napaka (okvara<br>zaklepanja ventilatorja)                 |                       | Hitro<br>utripanje |                    | V                  |
| Napaka (okvara žarnice)                                    | V                     |                    |                    | V                  |
| Napaka (okvara<br>barvnega kolesa)                         | Hitro utripanje       |                    |                    | V                  |

29

#### Menjevanje žarnice

Za odvijanje vijakov na ohišju uporabite izvijač in izvlecite žarnico.

Projektor bo ugotovil življenisko dobo žarnice. Prikazano vam bo opozorilo "Lamp is approaching the end of its useful life in full power operation. Replacement Suggested!" Ko boste videli to sporočilo, menjajte žarnico, kakor hitro je to mogoče. Bodite gotovi, da se je projektor pred menjavo žarnice ohlajal vsaj 30 minut.

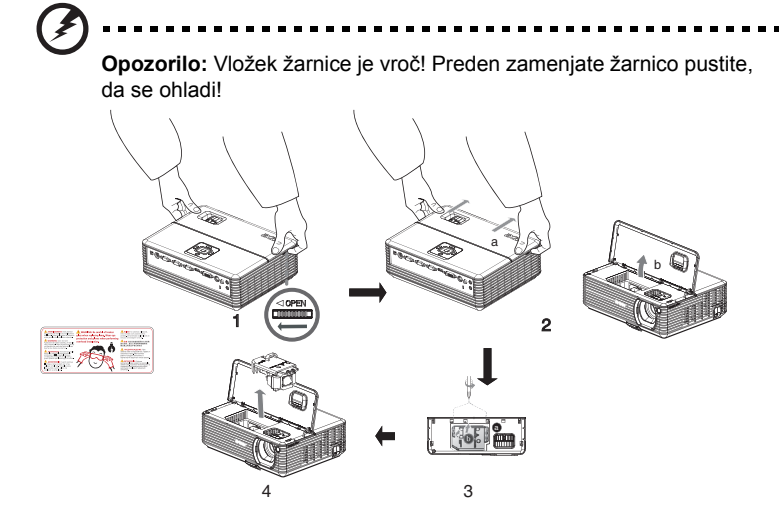

Kako zamenjati žarnico

- 1 Izključite projektor s pritiskom na gumb, Power".
- 2 Pustite, da se projektor ohlaja vsaj 30 minut.
- 3 Izključite napajalni kabel.
- 4 Z rokami primite zgornji pokrov.
- 5 Poiščite gumba "OPEN" na obeh straneh projektorja in jih naenkrat pritisnite. (Slika #1)
- 6 Narahlo potisnite zgornji pokrov navzven in ga drsite stran, da bi odprli vrhnji del. (Slika #2)
- 7 Odstranite dva vijaka, s katerima je pritrjen vložek žarnice in potegnite paličico žarnice. (Slika #3)
- 8 S silo potegnite ven vložek žarnice. (Slika #4)

Da bi zamenjali vložek žarnice, prejšnji korak opravite v nasprotni smeri.

Opozorilo: Da bi zmanjšali tveganje osebne poškodbe, pazite, da vam vložek z žarnico ne pade iz rok in da se ne dotikate stekla žarnice. Žarnica se lahko ob padcu razbije in vas poškoduje.

30

#### Stropna montažna namestitev

Če želite projektor namestiti s stropno montažo, prosimo sledite naslednjim korakom:

1 V trden, strukturno neokrnjen del stropa zvrtajte štiri luknje in pritrdite montažno osnovo.

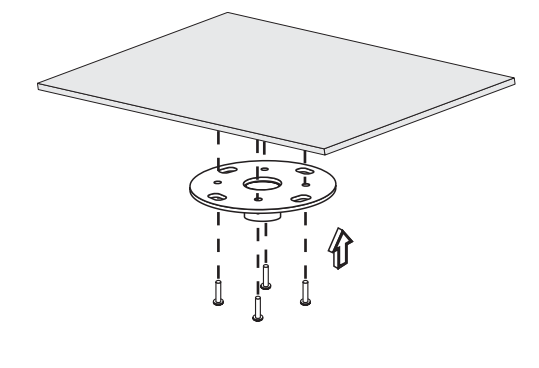

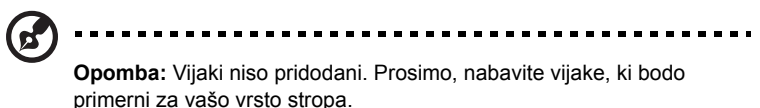

2 Pritrdite stropno palico s štirimi valjastimi vijaki ustrezne vrste.

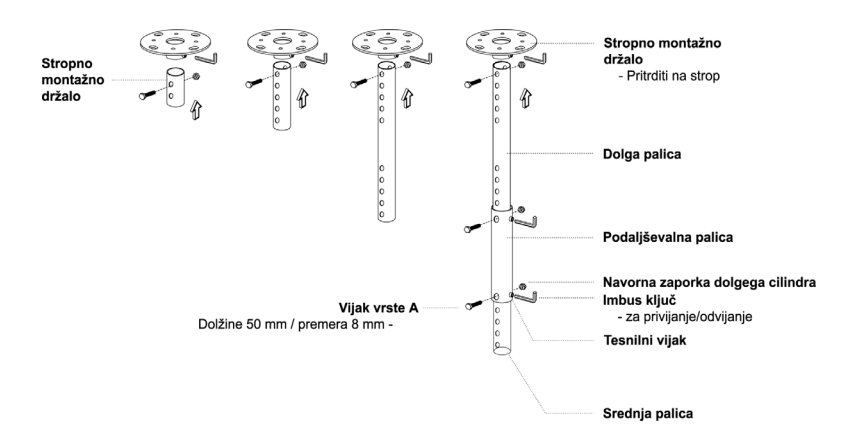

3 Uporabite ustrezno število vijakov glede na velikost projektorja, da bi tega pritrdili na stropno montažno ohišje.

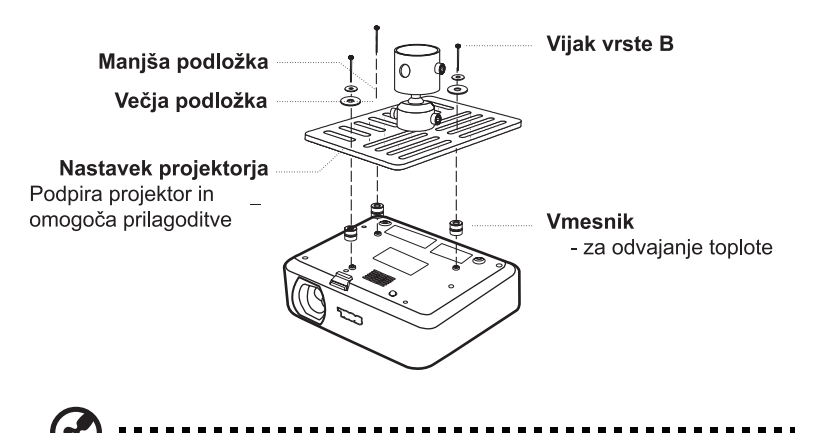

**Opomba:** Priporočeno je, da med ohišjem in projektorjem pustite dovolj prostora, da bi omogočili ustrezno odvajanje toplote. Če je to potrebno, za dodatno podporo uporabite obe podložki.

4 Stropno ohišje pritrdite na stropno palico.

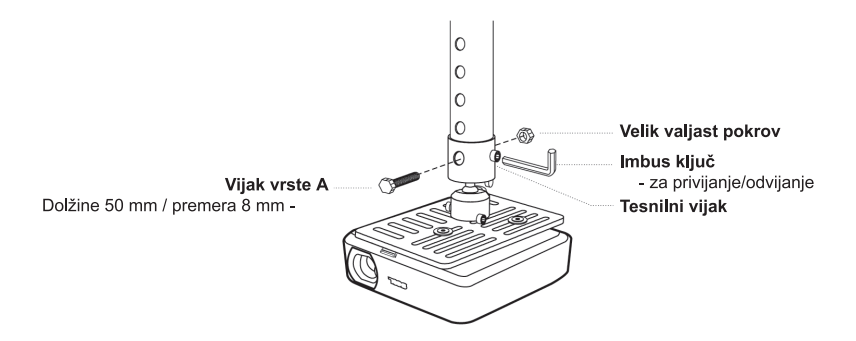

5 Kot in pozicijo namestite kot je primerno.

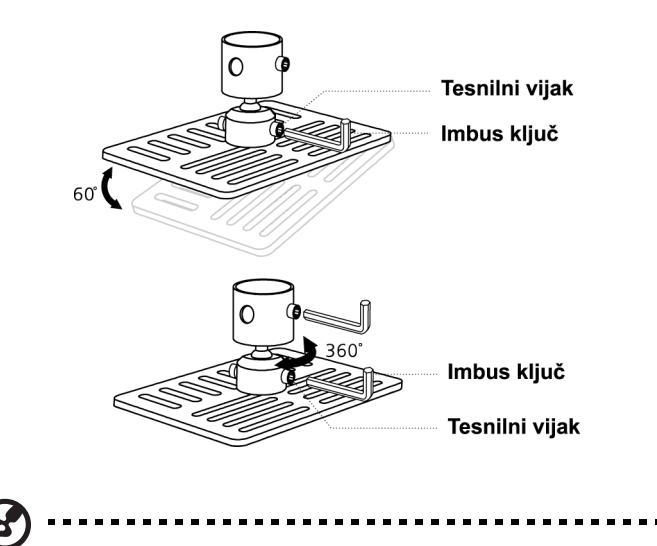

**Opomba:** V tabeli spodaj so navedene ustrezne vrste vijakov in podložk. V paketu z vijaki so priloženi 3-milimetrski vijaki.

| Model          | Vijak vrste B |              | Vrsta podložke |        |
|----------------|---------------|--------------|----------------|--------|
|                | Premer (mm)   | Dolžina (mm) | Velika         | Majhna |
| P5260E/P5260EP | 3             | 20           | V              | V      |
| P1165E/P1165EP | 3             | 20           | V              | V      |

Specifikacije spodaj so spremenljive brez predhodnega obvestila. Za končne specifikacije prosimo glejte Acerjevo tržno dokumentacijo.

| Projekcijski sistem                        | DLP <sup>™</sup>                                                                                                    |
|--------------------------------------------|----------------------------------------------------------------------------------------------------|
| Ločljivost                                 | P5260E/P5260EP: Privzeta: XGA (1024 x 768)<br>Največja: UXGA (1680 x 1050)                                                      |
|                                            | P1165E/P1165EP: P1172eta: SVGA (800 x 600)<br>Največja: WXGA+ (1440 x 900)                                                      |
| Svetilnost                                 | P5260E/P5260EP: 2700/2800 lumnov ANSI                                                                                           |
|                                            | P1165E/P1165EP: 2400/2500 lumnov ANSI                                                                                           |
| Združljivost z računalniki                 | Osebni računalniki IBM in združljivi, Apple Macintosh,<br>iMac in VESA, standardov: SXGA, SVGA,<br>VGA (spremenljive velikosti) |
| Združljivost video                         | NTSC (3.58/4.43), PAL (B/D/G/H/I/M/N),<br>SECAM (B/D/G/K/K1/L), HDTV (720p, 1080i),<br>EDTV (480p, 576p), SDTV (480i, 576i)     |
| Slikovno razmerje                          | 4:3 (privzeto), 16:9                                                                                                    |
| Kontrastno razmerje                        | 2100:1                                                                                                    |
| Prikazne barve                             | 16,7 milijonov barv                                                                                                    |
| Raven hrupa                                | P5260E/P5260EP: 32 dBA (standardna), 30 dBA (ECO)<br>P1165E/P1165EP: 30 dBA (standardna), 28 dBA (ECO)                          |
| Projekcijska leča                          | F / 2.51 - 2.69, f = 21.95 mm - 24.18 mm z 1,1x ročno<br>povečevalno lečo                                                       |
| Velikost zaslona projekcije<br>(diagonala) | 23" (0.58 m) - 300" (7.62 m)                                                                                                    |
| Oddaljenost projekcije                     | 3.3' m (1.0 m) - 39.4' m (12.0 m)                                                                                               |
| Razmerje dometa                            | 50" @ 2 m (1.97 - 2.16:1)                                                                                                    |
| Horizontalna skenirna hitrost              | 31.5 - 100 kHz                                                                                                    |
| Vertikalna skenirna hitrost<br>osveževanja | 56 - 85 Hz                                                                                                    |
| Vrsta žarnice                              | P5260E/P5260EP: 230 W uporabniško zamenljiva žarnica<br>P1165E/P1165EP: 200 W uporabniško zamenljiva žarnica                    |
| Življenjska doba žarnice                   | P5260E/P5260EP: 3000 ur (standarden), 5000 ur<br>(ekonomičen)                                                                   |
|                                            | P1165E/P1165EP: 3000 ur (standarden), 4000 ur<br>(ekonomičen)                                                                   |
| Popravek Keystone                          | +/- 40 stopinj                                                                                                    |
| Avdio                                      | Notranji zvočnik z izhodom 2 W                                                                                                  |
| Teža                                       | 2,8 kg (6,17 funtov)                                                                                                    |
| Dimenzije (Š x G x V)                      | 300 x 228 x 100 mm (11,81 x 8,98 x 3,94 palcev)                                                                                 |
| Daljinski upravljavec                      | Funkcija laserskega kazalnika                                                                                                   |
| Digitalna povečava                         | 2x                                                                                                    |
| Napajanje                                  | Vhod AC 100 - 240 V, 50/60 Hz                                                                                                   |
| Poraba energije                            | P5260E/P5260EP: 280 W<br>P1165E/P1165EP: 250 W                                                                                  |
| Delovna temperatura                        | 5°C do 35°C / 41°F do 95°F                                                                                                    |

| Skladnost                 | 85%                                                              |
|---------------------------|------------------------------------------------------------------|
| Vhodni/izhodni priključki | Vhod za napajanje x 1                                            |
|                           | Vhod VGA x 1                                                     |
|                           | Sestavljeni video x 1                                            |
|                           | S-video x 1                                                      |
|                           | Izhod VGA x 1                                                    |
|                           | DVI-D x 1: s podporo HDCP                                        |
|                           | <ul> <li>vhod avdio za bananico premera 3,5 mm x 1</li> </ul>    |
|                           | • RS232 x 1                                                      |
|                           | <ul> <li>USB x 1: za oddaljen računalniški nadzor</li> </ul>     |
|                           | Spodaj naštete postavke veljajo le za serijo P5260E/<br>P5260EP: |
|                           | • HDMI x 1                                                       |
|                           | Vhod VGA x 2                                                     |
|                           | <ul> <li>vhod avdio za bananico premera 3,5 mm x 2</li> </ul>    |
| Standardna vsebina paketa | Napajalni kabel x 1                                              |
|                           | Kabel VGA x 1                                                    |
|                           | <ul> <li>Kabel sestavljenega videa x 1</li> </ul>                |
|                           | <ul> <li>Kabel DVI-D x 1 (serija P5260E/P5260EP)</li> </ul>      |
|                           | Daljinski upravljalnik x 1                                       |
|                           | <ul> <li>Baterije x 2 (za daljinski upravljalnik)</li> </ul>     |
|                           | <ul> <li>Navodila za uporabo (CD-ROM) x 1</li> </ul>             |
|                           | <ul> <li>Vodič za hitri začetek x 1</li> </ul>                   |
|                           | Varnostna kartica x 1                                            |
|                           | Torba za prenašanje x 1                                          |

\* Sestava in specifikacije so spremenljive brez predhodnega obvestila.

#### A. analogni VGA

1 Analogni VGA – signal PC

| Načini | Ločljivost | V. frekvenca [Hz] | H. frekvenca [KHz] |
|--------|------------|-------------------|--------------------|
| VGA    | 640x480    | 60                | 31.50              |
|        | 640x480    | 72                | 37.90              |
|        | 640x480    | 75                | 37.50              |
|        | 640x480    | 85                | 43.30              |
|        | 720x400    | 70                | 31.50              |
|        | 720x400    | 85                | 37.90              |
| SVGA   | 800x600    | 56                | 35.20              |
|        | 800x600    | 60                | 37.90              |
|        | 800x600    | 72                | 48.10              |
|        | 800x600    | 75                | 46.90              |
|        | 800x600    | 85                | 53.70              |
|        | 832x624    | 75                | 49.725             |
| XGA    | 1024x768   | 60                | 48.40              |
|        | 1024x768   | 70                | 56.50              |
|        | 1024x768   | 75                | 60.00              |
|        | 1024x768   | 85                | 68.70              |
| SXGA   | 1152x864   | 70                | 63.80              |
|        | 1152x864   | 75                | 67.50              |
|        | 1280x1024  | 60                | 63.98              |

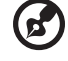

Opomba: "\*" Le za serijo P5260E/ P5260EP

----

|               | 1          |          |       |
|---------------|------------|----------|-------|
|               | *1280x1024 | 75       | 79.98 |
|               | *1280x1024 | 85       | 91.10 |
| QuadVGA       | 1280x960   | 60       | 59.70 |
|               | *1280x960  | 75       | 75.23 |
| SXGA+         | *1400x1050 | 60       | 63.98 |
| UXGA          | *1600x1200 | 60       | 75.00 |
| Power Mac G4  | 640x480    | 66.6(67) | 34.93 |
|               | 800x600    | 60       | 37.90 |
|               | 1024x768   | 60       | 48.40 |
|               | 1152x870   | 75       | 68.68 |
|               | 1280x960   | 75       | 75.00 |
|               | 1280x1024  | 60       | 63.98 |
| PowerBook G4  | 640x480    | 60       | 31.35 |
|               | 640x480    | 66.6(67) | 34.93 |
|               | 800x600    | 60       | 37.90 |
|               | 1024x768   | 60       | 48.40 |
|               | 1152x870   | 75       | 68.68 |
|               | 1280x960   | 75       | 75.00 |
|               | 1280x1024  | 60       | 63.98 |
| i Mac DV (G3) | 1024x768   | 75       | 60.00 |
|               |            |          |       |

2 Analogni VGA – razširjeni široki časovni

| Načini | Ločljivost | V. frekvenca [Hz] | H. frekvenca [KHz] |
|--------|------------|-------------------|--------------------|
| WXGA   | 1280x768   | 60                | 48.36              |
|        | 1280x768   | 75                | 57.60              |
|        | *1280x768  | 85                | 68.630             |

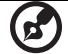

| 1280x720  | 60 | 45.00  |
|-----------|----|--------|
| 1280x800  | 60 | 49.702 |
| 1360x768  | 60 | 47.72  |
| *1440x900 | 60 | 55.935 |

#### B. digitalni DVI

1 DVI – signal PC

| Načini | Ločljivost | V. frekvenca [Hz] | H. frekvenca [KHz] |
|--------|------------|-------------------|--------------------|
| VGA    | 640x480    | 60                | 31.50              |
|        | 640x480    | 72                | 37.90              |
|        | 640x480    | 75                | 37.50              |
|        | 640x480    | 85                | 43.30              |
| SVGA   | 800x600    | 56                | 35.20              |
|        | 800x600    | 60                | 37.90              |
|        | 800x600    | 72                | 48.10              |
|        | 800x600    | 75                | 46.90              |
|        | 800x600    | 85                | 53.70              |
|        | 832x624    | 75                | 49.725             |
| XGA    | 1024x768   | 60                | 48.40              |
|        | 1024x768   | 70                | 56.50              |
|        | 1024x768   | 75                | 60.00              |
|        | 1024x768   | 85                | 68.70              |
| SVGA   | 1152x864   | 70                | 63.80              |
|        | 1152x864   | 75                | 67.50              |

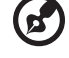

|               | 1152x864   | 85       | 77.10 |
|---------------|------------|----------|-------|
|               | 1280x1024  | 60       | 63.98 |
|               | *1280x1024 | 72       | 76.97 |
|               | *1280x1024 | 75       | 79.98 |
|               | *1280x1024 | 85       | 91.10 |
| QuadVGA       | 1280x960   | 60       | 59.70 |
|               | *1280x960  | 75       | 75.23 |
| SVGA+         | *1400x1050 | 60       | 63.98 |
| UXGA          | *1600x1200 | 60       | 75.00 |
| Power Mac G4  | 640x480    | 66.6(67) | 34.93 |
|               | 800x600    | 60       | 37.90 |
|               | 1024x768   | 60       | 48.40 |
|               | 1152x870   | 75       | 68.68 |
|               | 1280x960   | 75       | 75.00 |
|               | 1280x1024  | 60       | 63.98 |
| PowerBook G4  | 640x480    | 60       | 31.35 |
|               | 640x480    | 66.6(67) | 34.93 |
|               | 800x600    | 60       | 37.90 |
|               | 1024x768   | 60       | 48.40 |
|               | 1152x870   | 75       | 68.68 |
|               | 1280x960   | 75       | 75.00 |
|               | 1280x1024  | 60       | 63.98 |
| i Mac DV (G3) | 1024x768   | 75       | 60.00 |
|               |            |          |       |

#### 2 DVI – razširjeni široki časovni

| Načini | Ločljivost | V. frekvenca [Hz] | H. frekvenca [KHz] |
|--------|------------|-------------------|--------------------|
| WXGA   | 1280x768   | 60                | 48.36              |
|        |            |                   |                    |

| 1280x768  | 75 | 57.60  |
|-----------|----|--------|
| *1280x768 | 85 | 68.630 |
| 1280x720  | 60 | 45.00  |
| 1280x800  | 60 | 49.702 |
| 1360x768  | 60 | 47.72  |
| 1440x900  | 60 | 55.935 |

#### 3 DVI – signal video

| Načini       | Ločljivost        | V. frekvenca [Hz] | H. frekvenca [KHz]                    |
|--------------|-------------------|-------------------|---------------------------------------|
| 480i (NTSC)  | 720x480(1440x480) | 59.94(29.97)      | 27.00                                 |
| 480p (NTSC)  | 720x480           | 59.94             | 31.47                                 |
| 576i (PAL)   | 720x576(1440x576) | 50(25)            | 27.00                                 |
| 576p (PAL)   | 720x576           | 50                | 31.25                                 |
| 720p (NTSC)  | 1280x720          | 60                | 45.00                                 |
| 720p (PAL)   | 1280x720          | 50                | 37.50                                 |
| 1080i (NTSC) | 1920x1080         | 60(30)            | 28.13                                 |
| 1080i (PAL)  | 1920x1080         | 50(25)            | 33.75                                 |
| 1080p (NTSC) | *1920x1080        | 60                | 67.50                                 |
| 1080p (PAL)  | *1920x1080        | 50                | 56.25                                 |
|              |                   |                   | · · · · · · · · · · · · · · · · · · · |

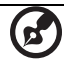

## Pravila in varnostna obvestila

#### Obvestilo FCC

Ta naprava je bila preizkušena in je v skladu z omejitvami za digitalne naprave razreda B v skladu z delom 15 pravil FCC. Te omejitve so oblikovane tako, da nudijo razumno zaščito proti škodljivim interferencam pri namestitvi v bivališču. Ta naprava ustvarja, uporablja in lahko seva radiofrekvenčno energijo in če ni nameščena in uporabljana v skladu z navodili, povzroča škodljive interference radijskim komunikacijam.

Vseeno pa ne moremo jamčiti, da v nekaterih primerih namestitev ne bo prišlo do interference. Če ta naprava povzroča škodljivo interferenco radijskemu ali televizijskemu sprejemu, ki jo je mogoče dokazati s vklopom in izklopom naprave, naj uporabnik poskuša popraviti to interferenco s pomočjo enega ali več naslednjih ukrepov:

- Obrnite ali prestavite sprejemno anteno.
- Povečajte razdaljo med napravo in sprejemnikom.
- Napravo priključite na vtičnico v omrežju, ki je drugačno od tistega na katero je priključen sprejemnik.
- Za pomoč se posvetujte s prodajalcem ali izkušenim radio/televizijskim tehnikom.

#### Opomba: Zaščiteni kabli

Vse povezave z drugimi napravami morajo biti v skladu s pravili FCC izvedene z zaščitenimi kabli.

#### Opomba: Periferne naprave

Na napravo lahko priključite le tiste periferne naprave (vhodno/izhodne naprave, terminale, tiskalnike itd.), ki so preverjeno v skladu z omejitvami razreda B. Uporaba nepotrjenih perifernih naprav lahko povzroči interferenco z radijskim in televizijskim sprejemom.

#### Pozor

Spremembe ali modifikacije, ki jih proizvajalec ni izrecno odobril, lahko izničijo uporabnikovo garancijo, ki jo za uporabo te naprave izdaja Zvezna komisija za komunikacije.

#### Delovni pogoji

Ta naprava je v skladu z delom 15 pravil FCC. Delovanje zadeva naslednja dva pogoja: (1) naprava ne sme povzročati škodljive interference in (2) ta naprava mora sprejeti vso interferenco, tudi tisto, ki lahko povzroči neželeno delovanje.

# Kanada — nizkonapetostne radiokomunikacijske naprave, oproščene licenčnine (RSS-210)

- a Skupne informacije
  Delovanje zadeva naslednja dva pogoja:
  1. Ta naprava ne sme povzročati interference in
  2. Ta naprava mora sprejeti vsako interferenco, če tudi lahko povzroči neželeno delovanje naprave.
- b Delovanje v pasu 2,4 GHz Da bi preprečili radio interference z licenčnimi storitvami je naprava namenjena za notranjo uporabo, za zunanjo uporabo pa je potrebna licenca.

#### Izjava o skladnosti z državami EU

S tem Acer izjavlja, da je ta naprava skladna z osnovnimi zahtevami in drugimi pripadajočimi ukrepi direktive 1999/5/ES. (Prosimo obiščite <u>http://global.acer.com/support/certificate.htm</u> za celotno dokumentacijo.)

#### Regulativno obvestilo za radijsko napravo

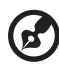

**Opomba**: Spodnje regulativne informacije veljajo le za modele z brezžičnim LAN-om in/ali Bluetoothom.

#### Splošno

Ta izdelek je v skladu s standardi radiofrekvence in varnosti vseh držav ali regij v katerih je bila odobrena njena brezžična uporaba. Odvisno od konfiguracije, ta izdelek lahko ali pa tudi ne vsebuje brezžično radijsko napravo (kot sta modula za brezžični LAN in/ali Bluetooth). Spodnje informacije veljajo izdelke s takimi napravami.

#### Evropska unija (EU)

Po direktivi R&TTE 1999/5/ES je bila potrjena glede skladnosti z naslednjim harmoniziranim standardom:

- Člen 3.1(a) Zdravje in varnost
  - EN60950-1:2001
  - EN50371:2002
- Člen 3.1(b) EMC
  - EN301 489-1 V1.4.1:2002
  - EN301 489-17 V1.2.1:2002
- Člen 3.2 Uporaba spektrov
  - EN300 328 V1.5.1:2004

#### Seznam zadevnih držav

Države članice EU z maja 2004 so: Belgija, Danska, Nemčija, Grčija, Španija, Francija, Irska, Italija, Luksemburg, Nizozemska, Avstrija, Portugalska, Finska, Švedska, Združeno kraljestvo, Estonija, Latvija, Litva, Poljska, Madžarska, Češka, Slovaška, Slovenija, Ciper in Malta. Uporaba je dovoljena v državah Evropske unije, kot tudi na Norveškem, v Švici, Islandiji in Liechtensteinu. Naprava se mora uporabljati v strogem skladu s pravili in omejitvami države uporabe. Za nadaljnje informacije prosimo kontaktirajte lokalno pisarno v državi uporabe.

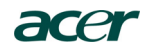

Acer America Corporation 333 West San Carlos St., San Jose CA 95110, U. S. A. Tel: 254-298-4000 Fax: 254-298-4147 www.acer.com

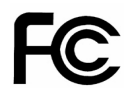

#### Federal Communications Commission Declaration of Conformity

This device complies with Part 15 of the FCC Rules. Operation is subject to the following two conditions: (1) this device may not cause harmful interference, and (2) this device must accept any interference received, including interference that may cause undesired operation.

The following local Manufacturer / Importer is responsible for this declaration:

| Product:                      | DLP Projector                                             |
|-------------------------------|-----------------------------------------------------------|
| Model Number:                 | PNX0709/PSV0710                                           |
| Machine Type:                 | P5260E, P5260EP/ P1165E, P1165EP                          |
| Name of Responsible Party:    | Acer America Corporation                                  |
| Address of Responsible Party: | 333 West San Carlos St.<br>San Jose, CA 95110<br>U. S. A. |
| Contact Person:               | Acer Representative                                       |
| Phone No.:                    | 254-298-4000                                              |
| Fax No.:                      | 254-298-4147                                              |
|                               |                                                           |

## **CE** Declaration of Conformity

#### We,

Acer Computer (Shanghai) Limited

3F, No. 168 Xizang medium road, Huangpu District, Shanghai, China

Contact Person: Mr. Easy Lai Tel: 886-2-8691-3089 Fax: 886-2-8691-3120 E-mail: easy lai@acer.com.tw

Hereby declare that:

| Product:      | DLP Projector                    |
|---------------|----------------------------------|
| Trade Name:   | Acer                             |
| Model Number: | PNX0709/ PSV0710                 |
| SKU Number:   | P5260E, P5260EP/ P1165E, P1165EP |

Is compliant with the essential requirements and other relevant provisions of the following EC directives, and that all the necessary steps have been taken and are in force to assure that production units of the same product will continue comply with the requirements.

#### EMC Directive 89/336/EEC, amended by 92/31/EEC and 93/68/EEC as attested by conformity with the following harmonized standards:

- -. EN55022:1998 + A1:2000 + A2:2003, AS/NZS CISPR22:2002, Class B
- -. EN55024:1998 + A1:2001 + A2:2003
- -. EN61000-3-2:2000, Class D
- -. EN61000-3-3:1995 + A1:2001

Low Voltage Directive 2006/95/EC as attested by conformity with the following harmonized standard:

-. EN60950-1:2001

RoHS Directive 2002/95/EC on the Restriction of the Use of certain Hazardous Substances in Electrical and Electronic Equipment